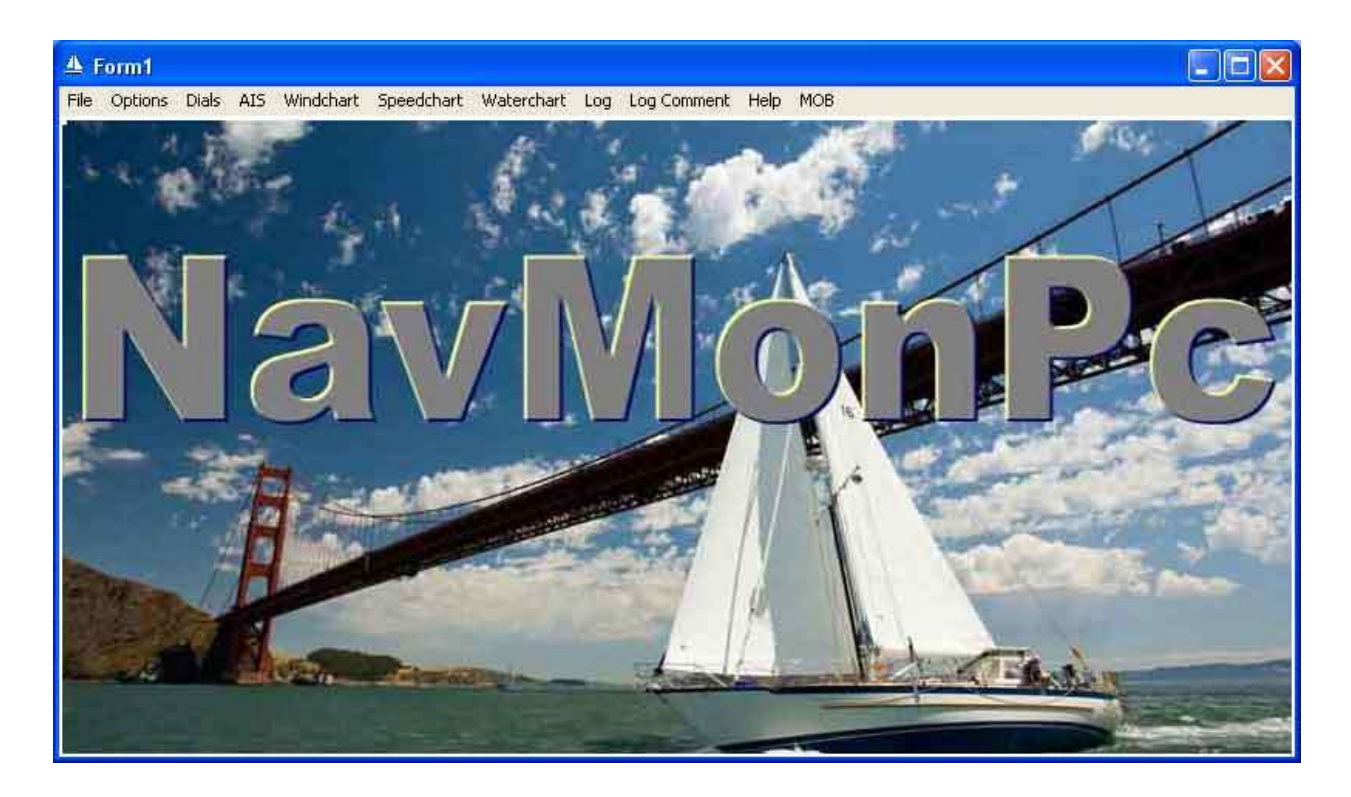

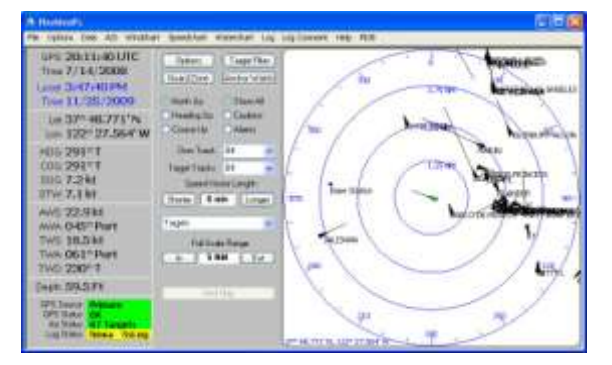

| A NavMonPc                                                                                 |                                 |                                                                                             |                                                  |
|--------------------------------------------------------------------------------------------|---------------------------------|---------------------------------------------------------------------------------------------|--------------------------------------------------|
| File Options Dials AIS Windcha                                                             | rt Speedchart \                 | Waterchart Log Log Comment Help MOB                                                         |                                                  |
| GPS: 19:54:40 UTC<br>Time 7/14/2008<br>Local: 4:31:19 PM<br>Time 11/25/2009                | TWD<br>Center<br>Center         | Wind Direction (* T)<br>0* 90* 120*150*180*210*240*220*300* 0* 30* 60*<br>-10 Min<br>-9 Min | Wind Speed (Kt)<br>0 4 8 12 15 20 24 28 32 36 40 |
| Lat 37º 48.787' N<br>Lon: 122º 26.918' W                                                   |                                 |                                                                                             |                                                  |
| HDG: 138° T<br>COG: 126° T<br>SOG: 6.6 kt<br>STW: 8.0 kt                                   | <b>TWD Zoom</b>                 | -7 Mn<br>-6 Mn                                                                              |                                                  |
| AWS: 17.2 kt<br>AWA: 071° Stbd<br>TWS: 17.7 kt<br>TWA: 093° Stbd<br>TWD: 231° T            | Windspeed<br>Range<br>- 40 Kt + |                                                                                             | - Aleran                                         |
| Depth: 67.0 Ft                                                                             |                                 | -2 Min                                                                                      |                                                  |
| GPS Source: Primary<br>GPS Status: OK<br>Ais Status: 65 Targets<br>Log Status: Nmea: SsLog | Time Scale                      | -1 Mn                                                                                       |                                                  |

| A NavMonPc                      |               |                  |                  |             |        |        |         |  |
|---------------------------------|---------------|------------------|------------------|-------------|--------|--------|---------|--|
| File Options Dials AIS Windchar | rt Speedchart | Waterchart       | Log Log Comm     | nent Help M | 08     |        |         |  |
| GPS: 20:00:20 UTC               | Date          | Time             | Latitude         | Longitude   | SOG    | COG    | Comment |  |
| Time 7/14/2008                  | 11/25/2009    | 4:36:00 PM       | 37º 48.72        | 122º 26.8   | 07.8   | 344° T |         |  |
| Level 4:26:26 DM                | 11/25/2000    | 4-95-00.0М       | 270 A0 E0        | 1000.06.0   | 07.0   | 2200 T |         |  |
| LUCAL 4130130 PM                | 11/25/20      |                  |                  | Log C       | omment |        | Done    |  |
| Time 11/25/2009                 | 11/25/20 Wi   | nd gusting to 30 | kts, main reef # | 4           |        |        |         |  |
| Lat 37º 48.799' N               | 11/25/20      |                  |                  |             |        |        |         |  |
| Los: 122º 26 894' W             | 11/25/20      |                  |                  |             |        |        |         |  |
|                                 | 11/25/20      |                  |                  |             |        |        |         |  |
| HDG: 006° T                     | 11/25/2009    | 9129100 PM       | 37" 40.94        | 122* 27.1   | Ub.7   | 112° 1 |         |  |
| COG: 000° T                     | 11/25/2009    | 4:28:00 PM       | 37° 48.97        | 122° 27.2   | 07.6   | 301° T |         |  |
| S0G 7.2 kt                      | 11/25/2009    | 4:27:00 PM       | 37° 48.89        | 122° 27.0   | 07.2   | 300° T |         |  |
| STW 79kt                        | 11/25/2009    | 4:26:00 PM       | 37° 48.83        | 122° 26.9   | 06.9   | 313° T |         |  |
| 5111.715 Kt                     | 11/25/2009    | 4:25:00 PM       | 37° 48.85        | 122° 26.9   | 06.7   | 147° T |         |  |
| AWS: 18.4 kt                    | 11/25/2009    | 4:24:00 PM       | 37° 48.95        | 122° 26.9   | 07.4   | 142° T |         |  |
| AWA: 106° Port                  | 11/25/2009    | 4:23:00 PM       | 37° 49.05        | 122° 27.0   | 04.5   | 185° T |         |  |
| TWS:20.9 kt                     | 11/25/2009    | 4:22:04 PM       | 37° 49.01        | 122° 27.0   | 08.5   | 326° T |         |  |
| TMA- 1269 Dort                  | 11/25/2009    | 4:21:33 PM       | 37° 49.05        | 122° 28.2   | 07.7   | 297° T |         |  |
| THE 0400 T                      | 11/25/2009    | 4:07:00 PM       | 37° 48.99        | 122° 28.0   | 07.8   | 298° T |         |  |
| TWD: 240° T                     | 11/25/2009    | 4:06:00 PM       | 37° 48.94        | 122° 27.9   | 07.5   | 300° T |         |  |
| Depth: 73.2 Ft                  | 11/25/2009    | 4:05:17 PM       | 37° 48.90        | 122° 27.8   | 08.0   | 303° T |         |  |
| 000.0                           | 11/25/2009    | 4:04:46 PM       | 37º 48.81        | 122° 27.7   | 07.5   | 294° T |         |  |
| GPS Stature OK                  | 11/25/2009    | 3:50:00 PM       | 37º 48.81        | 122º 27.6   | 07.7   | 291° T |         |  |
| Ais Status: 66 Targets          | 11/25/2009    | 3:49:00 PM       | 37º 48.79        | 122º 27.6   | 07.6   | 293° T |         |  |
| Log Status: Nmea SsLog          | 11/25/2009    | 3:48:00 PM       | 37º 48.77        | 122° 27.5   | 07.3   | 296° T |         |  |
|                                 | 11/26/2000    | 247.00 044       | 279.49.90        | 1000 04 0   | 06.0   | SEGRIT |         |  |

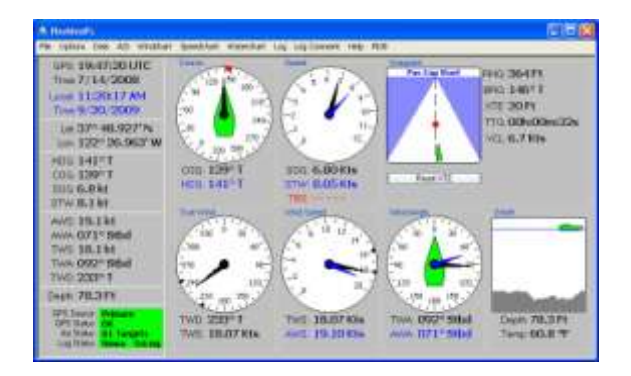

# NavMonPc

# **User's Guide**

Version 1.10, September 12, 2011 Copyright 2011, Paul M. Elliott

# Contents

| About NavMonPc          | 6 |
|-------------------------|---|
| Disclaimer and Warning  | 6 |
| Installing the Program  | 7 |
| Configuration           | 8 |
| Connections             | 9 |
| Serial Ports            | 0 |
| Port A Alarms1          | 1 |
| Virtual Serial Ports1   | 2 |
| TCP/IP (Network) Client | 3 |
| TCP/IP (Network) Server | 4 |
| Dials                   | 6 |
| Dial Options1           | 7 |
| Min/Max Indicators      | 8 |
| Min/Max Alarms1         | 9 |
| Waypoint1               | 9 |
| True Wind2              | 0 |
| Wind Speed              | 0 |
| Wind Angle24            | 0 |
| Depth2                  | 0 |
| AIS2                    | 1 |
| AIS Settings2           | 2 |
| Options2                | 4 |
| Target Filter Options   | 5 |
| Coastline Charts2       | 6 |
| Guard Zones             | 7 |
| Vessel Details          | 0 |
| Anchor Watch3           | 2 |
| Preconditions           | 2 |

| Steps for setting the anchor watch                                            |    |
|-------------------------------------------------------------------------------|----|
| Alarm                                                                         |    |
| Man Over Board                                                                |    |
| Strip Charts                                                                  |    |
| Wind                                                                          |    |
| Speed                                                                         |    |
| Water                                                                         |    |
| Logging                                                                       |    |
| Logging Comments                                                              |    |
| Logging Options                                                               |    |
| NMEA Logging                                                                  |    |
| NMEA Routing                                                                  |    |
| The Default Routes                                                            |    |
| Advanced NMEA Routing                                                         |    |
| Setting Priorities                                                            |    |
| Message Bridging Options                                                      |    |
| NavMonPc Options                                                              |    |
| General Options                                                               | 54 |
| GPS Options                                                                   | 56 |
| Filters                                                                       | 58 |
| Vessel Data                                                                   | 59 |
| Features                                                                      |    |
| NMEA File Playback                                                            | 60 |
| RapidAIS                                                                      | 61 |
| Window Options                                                                | 62 |
| Frequently Asked Questions                                                    | 62 |
| Calculating and displaying True Wind                                          |    |
| Why can't I send data out the Network Client port?                            |    |
| All the dials are blank!                                                      | 63 |
| My Serial Port connections freeze when the computer wakes up from hibernation | 64 |
| How can I reduce the size of the NMEA Logfiles?                               | 64 |

| I connect NavMonPc to the serial output of my B&G "Performance Processor", and I'm not getting any |
|----------------------------------------------------------------------------------------------------|
| data                                                                                               |
| What about NMEA-2000?65                                                                            |
| What about SeaTalk?65                                                                              |
| The NMEA inputs are connected and running, but I'm not seeing all the data                         |
| How can I display "Target Boat Speed"?65                                                           |
| How do I set the Baud Rate for the Virtual Serial Ports?65                                         |
| What is NMEA-0183?                                                                                 |
| My computer doesn't have a serial port66                                                           |
| Technical Details                                                                                  |
| NavMonPc Installation                                                                              |
| A Sample NavMonPcConfig.txt file67                                                                 |
| The NavMonPcRoute2.csv file format68                                                               |
| Coastline Charts                                                                                   |
| For More Information                                                                               |

# About NavMonPc

NavMonPc is a Windows program for the capture, display, and playback of NMEA-0183 data. The user interface is optimized to run on a low-power, small-format "netbook" style of computer, but it will operate on any Windows-compatible machine. It is not intended to replace a chartplotter -- NavMonPc does not display standard navigational charts -- but instead this program is designed to supplement your chartplotter and provides additional features and convenient access to important navsystem data. NavMonPc features include:

- Dial display of critical parameters and conditions
- AIS (Automatic Identification System) decoding and target display, including flexible proximity and approach alarms
- Enhanced AIS performance using *Rapid*AIS
- Anchor-watch alarm
- Depth Alarms
- Course, Heading, Speed, Wind alarms
- Man Overboard alarm
- Strip-chart style displays of course and speed, windspeed and direction, water depth and temperature
- Concise on-screen log display
- Logging to file
- Flexible filtering and routing of input data
- Multiple RS-232 serial interfaces, and TCP/IP network interface
- Multiple "Virtual serial port" outputs of bridged / routed data for use by other programs.

NavMonPc has been tested with the Windows-XP, Vista, and Windows 7 operating systems.

# **Disclaimer and Warning**

NavMonPc is a work in progress, and almost certainly contains bugs, errors, and omissions. It may or may not be useful to you. I make no promises that it will not cause your computer to explode, but if it does, be assured that it was accidental and I am very sorry. However, I won't be sorry enough to pay for any damages: direct, incidental, or imaginary.

NavMonPc is the sole property of Paul M. Elliott, and is offered on a limited basis free of charge for noncommercial use.

I reserve the right to change the terms of this offer at any time.

NavMonPc is not a substitute for proper navigation and seamanship. I am not responsible for any damages caused by the use (or mis-use) of NavMonPc.

By installing and/or running NavMonPc you understand and agree to the above disclaimer and warnings.

# **Installing the Program**

| A NavMonPc                                                                                          |                                                                                    |                                                 |                                     |                                      |
|----------------------------------------------------------------------------------------------------|------------------------------------------------------------------------------------|-------------------------------------------------|-------------------------------------|--------------------------------------|
| File Options Dials AIS Windchart                                                                    | t Speedchart Waterchart I                                                          | .og Log Comment Help MC                         | в                                   |                                      |
| GPS:<br>Time<br>Local 11:52:20 AM<br>Time 9/30/2009<br>Lat                                          | Course<br>330<br>300<br>-270<br>240<br>30<br>30<br>60<br>90<br>-270<br>120<br>-270 | Speed                                           | Wavpoint                            | RNG:<br>BRG:<br>XTE:<br>TTG:<br>VCL: |
| HDG:<br>COG:<br>SOG:<br>STW:                                                                        | 210 180 150 COG                                                                    | SOG:<br>STW:                                    | Reset XTE                           | Dent                                 |
| AWS<br>AWA:<br>TWS<br>TWA:<br>TWD                                                                   | -270 90-<br>-240 120                                                               | Wind Speed<br>8 10 12<br>6 14<br>-4 16<br>-2 20 | 30<br>60<br>-90<br>-120<br>-120<br> |                                      |
| Depth:<br>GPS Source: Fault<br>GPS Status: Fault<br>Ais Status: No Signal<br>Log Status: Nmea SsLog | TWD:<br>TWS                                                                        | TWS:                                            | TWA                                 | Depth<br>Temp                        |

The NavMonPc installation file can be found here: <u>http://www.navmonpc.com/downloads.html</u>. Download and run the latest version (unless you specifically want to use a previous version). The install program will load several programs and files. For a full list of these files, see the **Technical Details** section of this document.

The installation starts with a typical setup screen:

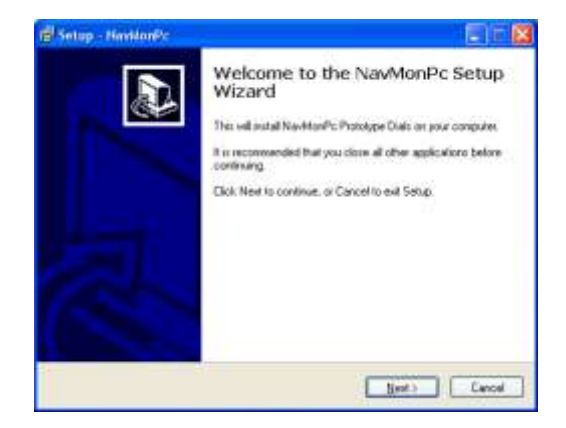

Proceed with the installation as usual.

Before the installer finishes, you will be asked if you want to want to run SerialToolsXPRunTime, which installs drivers for the serial port interfaces:

| B Setup - HendonPc |                                                                                                    |
|--------------------|----------------------------------------------------------------------------------------------------|
|                    | Completing the NavMonPc Setup<br>Wizard<br>Setup has finabled establing NavHonPc on your computer. The<br>application may be learned by refeating the installed come.<br>Dick Freich to ext Setup.<br>If the Setup Temp PflumTences |
|                    | [ref.                                                                                                    |

If this is the first time NavMonPc has been installed on this computer, continue and run the program. If NavMonPc has been previously installed you may opt to "un-check" the box and not run SerialToolsXPRunTime (it only needs to be run once).

# Configuration

When NavMonPc first runs, you will see the following screen:

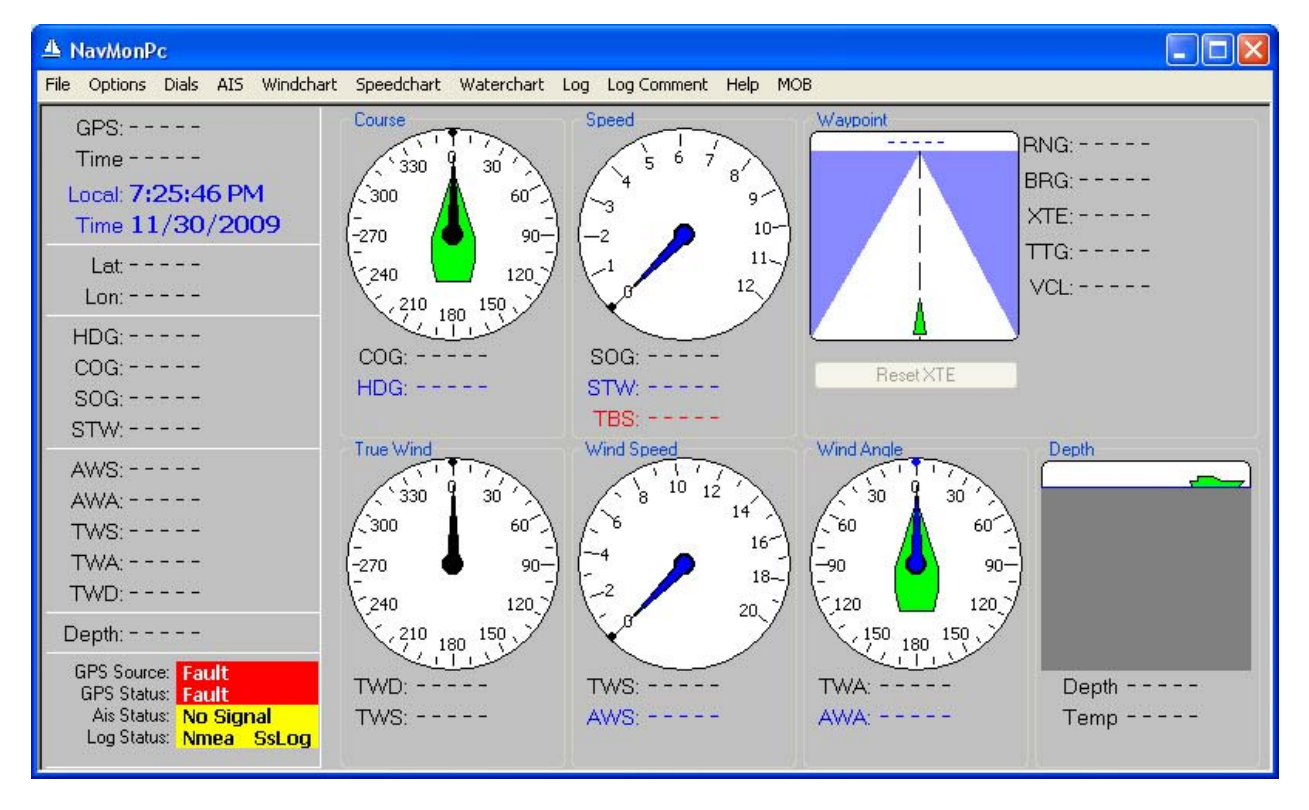

Initial NavMonPc Screen

Note that with the exception of the "Local Time" field (which actually displays the computer time), all fields contain "- - - - -". This indicates that there is no valid data available for these fields. Great pains have been taken in NavMonPc to indicate when there is valid data and when there is not. All data sources are constantly tested for "freshness", and if any data becomes more than ten seconds old it is declared to be invalid. This is done because old data can be more dangerous than no data at all.

By default, NavMonPc displays all direction and heading information in True (not magnetic), and all units in English (feet, nautical miles, fathoms). These settings can be changed in the **General Options** window.

The next step is to set up your data sources. This is done through the "File / Connections" screens:

#### A NavMonPc File Options Dials AIS Windchart Speedchart Waterch. Connections Serial Port A Logging Serial Port B 1 30 Play File Serial Port C Configuration ٠ Serial Port D 60 Virtual Ports A, B, C Exit Alt+F4 Virtual Ports D,E,F Lat ----TCP/IP Client 12 Lon: -TCP/IP Server HDG: -COG: COG: -HDG: -SOG: - -

# Connections

These screens let you configure the serial ports, the virtual serial ports, the TCP/IP (network) client, and the TCP/IP server.

In most cases, the NMEA data used by NavMonPc will be received over a physical RS232 or RS422 (NMEA standard) serial port.

# **Serial Ports**

| <u>a</u> 1 | lavMonPc    |            |          |
|------------|-------------|------------|----------|
| File       | Options Di  | als AIS    | Windchar |
| Se         | rial Port A |            | Done     |
|            | AutoStart   |            |          |
|            | Port        | COM15      | ~        |
|            | Baudrate    | 4800       | *        |
|            | Databits    | 8          | Y        |
|            | Parity      | None       | ~        |
|            | Stopbits    | 1          | ~        |
|            | Alarm>RTS   | CTS>       | мов      |
|            | Invert RTS  |            |          |
| \$GI       | PGGA,221156 | ,3823.66   | 02,N,1   |
|            | Connect     | Discor     | nnect    |
|            |             |            |          |
|            |             |            |          |
| 32         | Transmit E  | ) ata Flow |          |
|            |             |            |          |
|            |             |            |          |

NavMonPc provides interfaces to up to four serial ports. Here you can configure the port number, the baud rate, the number of data bits, the parity, and the number of stop bits. The typical settings are:

- Port COM1 through Com15 (will be determined by the computer or adaptor)
- Baud Rate 4800 for most NMEA connections, or 38400 for AIS and/or multiplexed connections.
- Data Bits 8
- Parity None
- Stop Bits 1

An **Autostart** checkbox is provided, which when checked will cause the serial port to automatically connect when the program starts, using the current settings. If the specified port does not exist (due to a hardware change, for example), the connection will not be made.

The **Connect** and **Disconnect** buttons start and stop the serial connection.

Just above these buttons there is a text window that shows the received data. This is an easy way to see if the serial port is operating properly.

At the bottom of the Serial Port window is a **Transmit Data Flow** indicator. In addition to receiving serial data, it is possible to configure NavMonPc to send NMEA data out over a serial port (see the NMEA **Routing** section of this document for more on this). This indicator shows the average amount of data being sent to the serial port, relative to the selected Baud Rate. If the pointer moves into the red zone, the data is being queued up for transmit faster than the serial port can send it. Occasional visits to the red zone will merely cause data to be buffered, but too much data will eventually overflow and be lost.

| 🔺 Navi   | AonPo  | c    |     |        |         |
|----------|--------|------|-----|--------|---------|
| File Opt | tions  | Dia  | als | AIS    | Windcha |
| Serial P | ort B  |      |     |        | Done    |
| Auto:    | Start  |      |     |        |         |
|          | Po     | ort  | CO  | M15    | ×       |
| E        | Baudra | te   | 48  | 00     | ~       |
|          | Databi | its  | 8   |        | ×       |
|          | Pari   | ity  | No  | ne     | ×       |
|          | Stopbi | its  | t,  |        | 4       |
| [No Dat  | a]     |      | _   |        |         |
| Con      | nect   |      |     | )iscon | nect    |
|          |        |      |     |        |         |
|          |        |      |     |        |         |
| 1        | ransm  | it D | ata | Flow   |         |
|          |        |      |     |        |         |

The **Transmit Data Flow** indicator operates whether the Serial Port is connected or not. Note that it is quite easy to send too much data to a port, especially if there are multiple input ports all configured to echo data out a single serial port. **NMEA Routing** can be used to reduce the transmit data flow by allowing you to select which specific NMEA sentences will be sent.

#### **Port A Alarms**

For Serial Port A only, there are three options used for alarm inputs and outputs, which can be connected to this port's "handshake" pins:

- Alarm > RTS When a MOB or General Alarm occurs, NavMonPc can drive the RTS pin high. This signal can be used to drive an external alarm buzzer (or similar annunciator).
- Invert RTS This causes the alarm to drive the RTS pin low.
- CTS > MOB A high level on the CTS pin will trigger NavMOnPc's MOB alarm. This pin can be connected to a pushbutton in the cockpit, wired to put +12V on this pin when the button is pressed.

By default, the Serial Ports are configured to receive, and not send NMEA. This can be changed with **NMEA Routing.** 

# **Virtual Serial Ports**

| 🔺 NavMon      | Pc      |        |           |            |
|---------------|---------|--------|-----------|------------|
| File Options  | Dials   | AIS    | Windchart | Speedo     |
| Virtual Ports |         |        | (Done)    | Course     |
| Virtua        | l Seria | l Port | tA        |            |
| COM16         | ×       |        |           | /300       |
| AutoStar      | ŧ       |        |           | -270       |
| [No Data]     |         |        |           | 240        |
| Connec        |         | Discor | nnect     | 2.2        |
|               |         |        |           | COG:       |
| Virtua        | l Seria | Port   | tΒ        | HDG:       |
| [Closed]      | *       |        |           | 2          |
| AutoStar      | t       |        |           | True W     |
| [Closed]      |         |        |           | 53         |
| Connec        |         | Discor | nect      | 1300       |
|               |         |        |           | (-<br>-270 |
| Virtua        | l Seria | l Port | C         | -          |
| COM6          | ~       |        |           | × 12       |
| AutoStar      | t       |        |           | THE        |
| [Closed]      |         | _      | -         | TWD:       |
| Connec        |         | Discor | nect      | 1.000.     |

Virtual Serial Ports are used to send and receive data between NavMonPc and other programs. Many programs are designed to accept NMEA data from a serial port, but provide no method of sharing this data with other programs. One solution is to connect multiple serial ports to a single data source, but this method is hardly elegant. NavMonPc can perform this NMEA data distribution by creating up to three "virtual" serial ports. These are not physical ports, but programs can connect to them just as they would a physical serial port.

To configure the Virtual serial Ports, it is only necessary to choose an unused port number. NavMonPc provides a list of these unused port numbers which can be selected. There is no need to program baud rate, etc. The Virtual Serial Port will interface to other programs regardless of their port settings.

There is an **AutoStart** option for each Virtual Serial Port.

By default, the Virtual Serial Ports are configured to send all NMEA data received by NavMonPc. This can be changed with **NMEA Routing.** 

# TCP/IP (Network) Client

| A NavMonP            | C              |        |           |              |
|----------------------|----------------|--------|-----------|--------------|
| File Options         | Dials          | AIS    | Windchart | Spee         |
| Network Clier        | it             |        | Done      | Cours        |
| IP Address<br>Port # | 192.16<br>9999 | 8.1.4  |           | (-90<br>     |
| Name                 | eMacł          | iine S | erver     | -30          |
| AIVDM,1,1,,          | B,15Mv         | @A0    | P1VG1     | X            |
| Connect              | D              | iscon  | inect     | CO           |
|                      |                |        |           | HD           |
| Save No              | etwork A       |        | 55        | True         |
| Remove               | Vetwork        | Addr   | ess       | 1.30         |
| eMachine Se          | erver          |        | ~         | <br>-270<br> |
|                      |                |        |           | 15           |

The TCP/IP Client provides a *receive-only* data connection to a TCP/IP server. This server can be a remote internet NMEA server, or a server provided by another program.

Required fields are the **IP Address** (using dot-notation), and **Port #**. The **Name** field is optional, but is useful when saving the network address. To connect to the server, click the **Connect** button.

It is possible to save a network address/port/name to the NavMonPc configuration file. These saved addresses are available for later use through the drop-down selector at the bottom of this screen. If a new address is entered or selected, it will not be used until any current connection is disconnected.

There is an **AutoStart** option for the TCP/IP Client.

The TCP/IP client is configured to receive, and not send NMEA messages. This cannot be changed.

# **TCP/IP (Network) Server**

| File | Options                          | Dials | AIS          | Windchart |
|------|----------------------------------|-------|--------------|-----------|
| Ne   | twork Serv                       | /er   |              | Done      |
|      | Port #                           | 9999  |              |           |
|      |                                  |       |              |           |
|      | AutoStart                        | : 0   | iNavx        |           |
|      | AutoStart<br>onnections<br>Start | : 0   | iNavx<br>Sto | p         |

The TCP/IP Server provides up to ten *transmit-only* data connections to external clients. These clients can be remote, or clients provided by other programs.

The only required field is **Port #**. With certain exceptions, this can be most any arbitrary number. When in doubt, just use the default "9999". To start to the server, click the **Start** button.

There is an **AutoStart** option for the TCP/IP Server.

The **iNavx** checkbox is a work-around for a flaw in the server where it thinks that an iPhone / iPad / iPod TCP/IP connection is being continuously dropped (iNavx is an navigation app for the iPhamily). When checked, NavMonPc will not test for disconnected server connections. This isn't a great solution, but it does work.

The TCP/IP Server is configured to send, and not receive NMEA messages. This cannot be changed.

In order for other programs to connect to the TCP/IP server, they must have the IP address of the server. This will be the IP address of the computer running NavMonPc. You can find this by opening the Windows "Command Prompt" and running the "ipconfig" program:

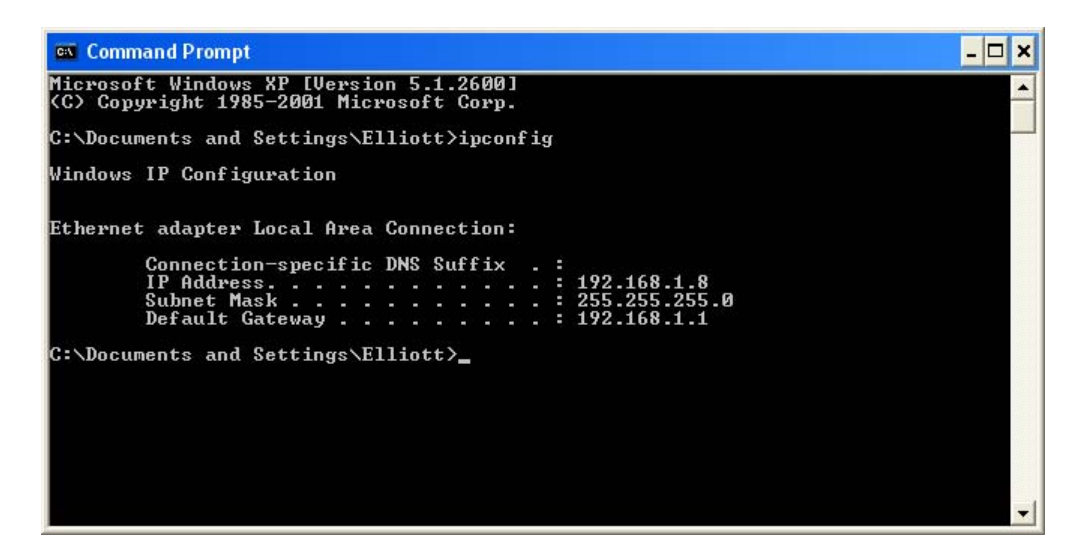

You can also find your computer's IP address on the status window for your Local Area Connection (start with "My Network Places"):

| Local Area Connection Status                                                                     | ?                |
|--------------------------------------------------------------------------------------------------|------------------|
| General Support                                                                                  |                  |
| Connection status                                                                                |                  |
| Address Type:                                                                                    | Assigned by DHCP |
| IP Address:                                                                                      | 192.168.1.8      |
| Subnet Mask:                                                                                     | 255.255.255.0    |
| Default Gateway:                                                                                 | 192.168.1.1      |
| Details                                                                                          |                  |
| Windows did not detect problems with this<br>connection. If you cannot connect, click<br>Repair. | Repair           |
|                                                                                                  | Close            |

In the above examples, the IP address is 192.168.1.8

If you are connecting to the TCP/IP server from another program on the same computer, you can use the "Localhost" address: **127.0.0.1** 

# Dials

| A NavMonPc                                                                                                    |                                                    |                                             |                                     |                                                    |
|----------------------------------------------------------------------------------------------------|----------------------------------------------------|---------------------------------------------|-------------------------------------|----------------------------------------------------|
| File Options Dials AIS Windchar                                                                                    | t Speedchart Waterchart I                          | .og Log-Comment Help MC                     | рв                                  |                                                    |
| GPS: 07:06:58 UTC<br>Time 6/25/2009<br>Local: 5:53:02 PM<br>Time 11/25/2009                                        | Course<br>120 150 180<br>90 210<br>60 240-         | Speed<br>5 6 7<br>4 5 6 7<br>8 9<br>-2 10-  | Waypoint<br>11/25/2009 5:14:27 PM p | RNG: <b>17.29 NM</b><br>BRG: <b>166° T</b><br>XTE: |
| Lat: 38° 12,797' N<br>Lon: 123° 40,077' W                                                                          | - 30 270<br>- 30 300                               |                                             | I I N                               | VCL: 9.3 Kts                                       |
| HDG: <b>155° T</b><br>COG: <b>163° T</b><br>SOG: <b>9.3 kt</b><br>STW: <b>9.1 kt</b>                               | COG: 163° T<br>HDG: 155° T                         | SOG: 9.34 Kts<br>STW: 9.12 Kts<br>TBS:      | Reset XTE                           |                                                    |
| AWS: <b>15.8 kt</b><br>AWA: <b>150° Stbd</b><br>TWS: <b>23.8 kt</b><br>TWA: <b>164° Stbd</b><br>TWD: <b>319° T</b> | True Wind<br>1 1 1 1 1 1 1 1 1 1 1 1 1 1 1 1 1 1 1 | Wind Speed<br>20 25 30<br>-10 35-<br>-5 40- | Wind Angle<br>                      | Depth                                              |
| Depth: 6.6 Ft                                                                                                    | 210 180 150                                        | 45 Y                                        | 150 180 150                         |                                                    |
| GPS Source: Primary<br>GPS Status: OK<br>Ais Status: 12 Targets<br>Log Status: Nmea SsLog                          | TWD: 319° T<br>TWS: 23.84 Kts                      | TWS: 23.84 Kts<br>AWS: 15.80 Kts            | TWA: 164° Stbd<br>AWA: 150° Stbd    | Depth <b>6.6 Ft</b><br>Temp <b>50.0 °F</b>         |

NavMonPc 's main "dashboard" is the **Dials** screen. These dials are quite flexible, having options for scaling, min/max history, and alarms. The dials are:

- **Course**: Shows Course Over Ground, Heading, and bearing to Waypoint (the red dot)
- **Speed**: Speed Over Ground, Speed Through the Water, and if available, Target Boat Speed.
- True Wind: True Wind Direction and True Wind Speed
- Wind Speed: True Wind Speed and Apparent Wind Speed
- Wind Angle: True Wind Angle and Apparent Wind Angle
- Waypoint: Range, Bearing, Crosstrack Error, Time To Go, Closing Velocity
- **Depth**: Water depth and temperature

# **Dial Options**

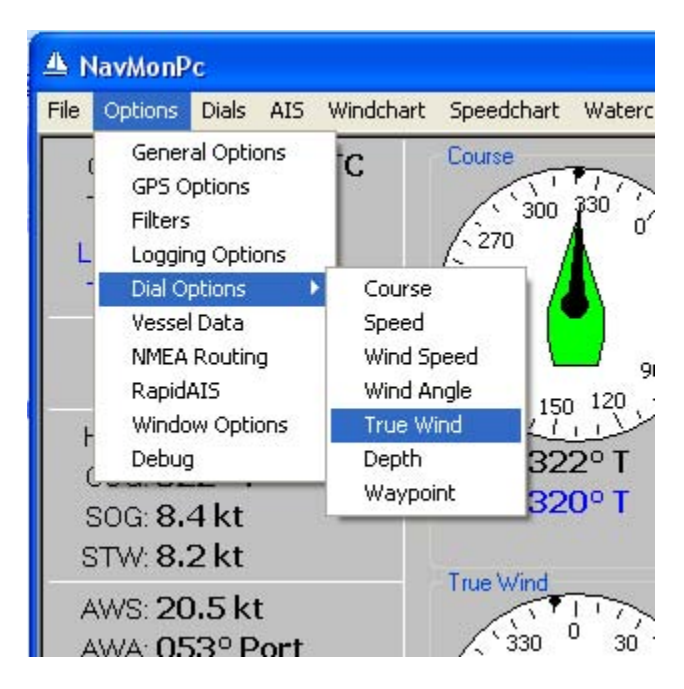

A dial configuration window can be accessed through the "Options / Dial Options / [Dial]" menu, or by just clicking on the dial face. The screen below shows the configuration screens for all dials:

| A NavMonPc                                                                                                    |                                                                                                    |                                                                                                    |                                                                                                    |                                                                                                    |
|----------------------------------------------------------------------------------------------------|----------------------------------------------------------------------------------------------------|----------------------------------------------------------------------------------------------------|----------------------------------------------------------------------------------------------------|----------------------------------------------------------------------------------------------------|
| File Options Dials AIS Windchart                                                                                                    | Speedchart Waterchart Lo                                                                                                    | og Log-Comment Help MO                                                                                                    | В                                                                                                    |                                                                                                    |
| Pile       Options       Data       Als       Windchart         Waypoint Options       Done       Navsystem Waypoint       Deg       Min       Hemi         Latitude | Speedchart waterchart U<br>Course Options Dial<br>Reset Min/Max Dial<br>✓ Show COG Min/Max<br>Show HDG Min/Max<br>Off Course Alarm<br>Max/Min +/- 20* ✓<br>Heading Alarm<br>Off ✓<br>True Wind Options Dial<br>Reset Min/Max Dial<br>✓ Show TWD Min/Max<br>TWD Alarm<br>Max/Min +/- 20* ✓ | Speed Options Dial<br>Reset Min/Max Dial<br>Show SDG Min/Max<br>Show STW Min/Max<br>Full Scale 12<br>Min SOG Alarm Max<br>Off Off<br>Show TrgtBoatSpd<br>Wind Speed Options<br>Reset Min/Max<br>Show TWS Min/Max<br>Show AWS Min/Max<br>Full Scale 40<br>Min TWS Alarm Max<br>15 kt<br>35 kt<br>35 kt | B<br>Waypoint<br>Reset XTE<br>Reset XTE<br>Wind Angle Options<br>Reset Min/Max<br>Show TWA Min/Max<br>♥ Show AWA Min/Max<br>♥ Show AWA Min/Max | RNG:<br>BRG:<br>XTE:<br>TTG:<br>VCL:<br>VCL:<br>Shallow Water Alarm<br>0 Setpoint<br>0 Setpoint<br>0 Setpoint<br>0 Depth Caution |
| Save User Waypoint                                                                                                    |                                                                                                    |                                                                                                    |                                                                                                    | 0 Setpoint Depth Offset 0 Offset                                                                                                 |

Here you can choose to display Min/Max indicators for various parameters, change the scale of the wind and boat speed dials, and select various alarms. Note that the Waypoint settings are on the leftmost portion of the NavMonPc screen.

Once you are finished configuring a dial's options, click on the **Dial** button to exit the configuration window. The settings above result in the dials below:.

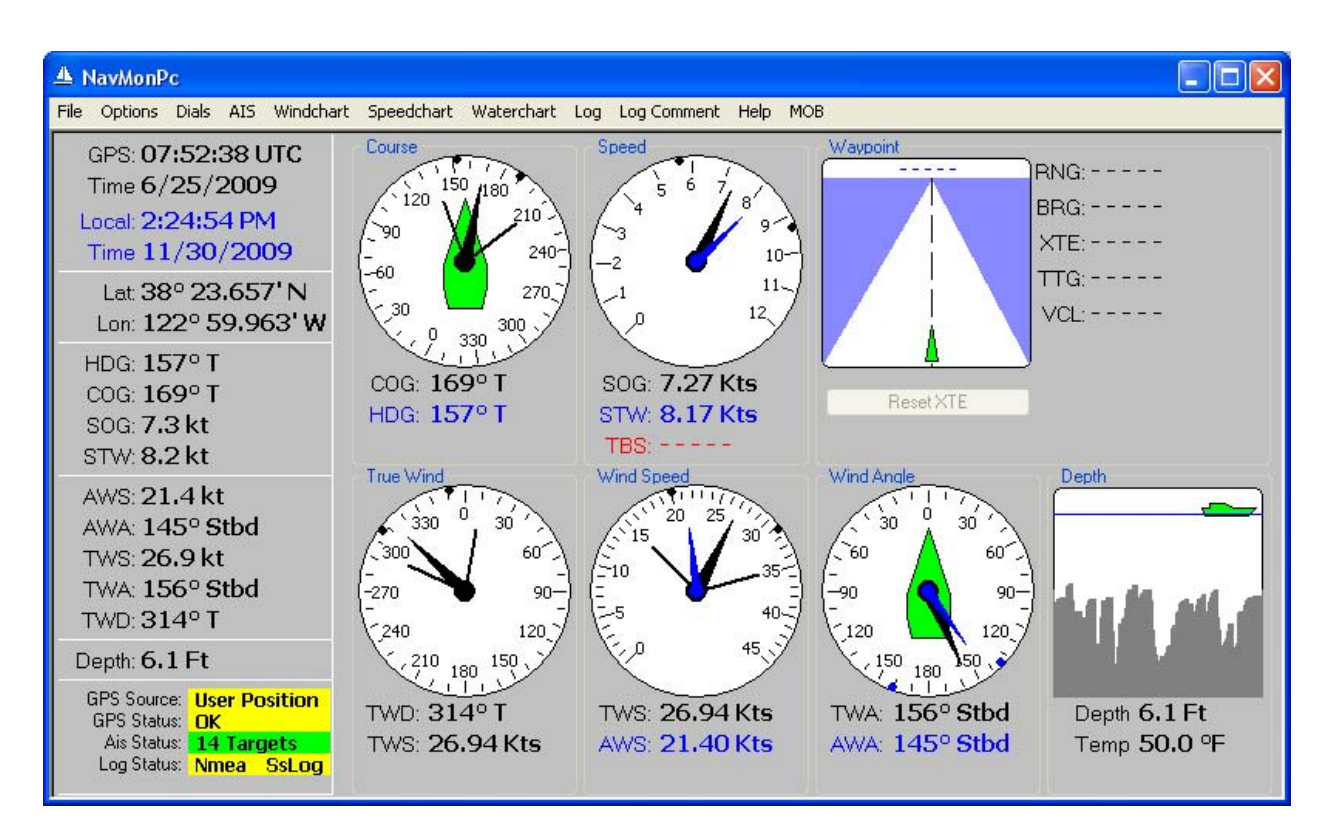

#### **Min/Max Indicators**

Most dials have one or two Min/Max indicators available. These show pairs of dots on the dial edge that indicate the minimum and maximum values of the selected parameter(s). Note that the dot color matched the needle/value color.

The Min/Max values are saved when NavMonPc exits and are remembered when NavMonPc starts. You can reset the Min/Max indicators on the Dial configuration window, or simply by positioning the cursor over the dial face and doing a "Control-Click".

#### Min/Max Alarms

| A NavMonPc                                                                                                    |                                                                         |                                                      |                                                       |                                            |
|----------------------------------------------------------------------------------------------------|-------------------------------------------------------------------------|------------------------------------------------------|-------------------------------------------------------|--------------------------------------------|
| File Options Dials AIS Windchar                                                                                    | t Speedchart Waterchart I                                               | .og LogComment Help MC                               | в                                                     |                                            |
| GPS: 07:01:02 UTC<br>Time 6/25/2009<br>Local: 11:25:24 PM<br>Time 11/30/2009<br>Lat 38° 13:623' N                  | Course<br>120 150<br>120 150<br>180<br>180<br>180<br>210<br>-30<br>240- | Speed<br>5 6 7<br>9<br>-2<br>10-<br>11-<br>11-       | F F                                                   | RNG:<br>3RG:<br>XTE:<br>TTG:               |
| Lon: 123º 40.412' W                                                                                                | 330 300                                                                 |                                                      |                                                       | VCL:                                       |
| HDG: <b>136° T</b><br>COG: <b>159° T</b><br>SOG: <b>8.6 kt</b><br>STW: <b>9.4 kt</b>                               | COG: 159° T<br>HDG: 136° T                                              | SOG: <b>8.63 Kts</b><br>STW: <b>9.35 Kts</b><br>TBS: | Reset XTE                                             |                                            |
| AWS: <b>17.5 kt</b><br>AWA: <b>161° Port</b><br>TWS: <b>26.1 kt</b><br>TWA: <b>160° Port</b><br>TWD: <b>337° T</b> | True Wind<br>330 0 30<br>-270 90-<br>-240 120                           | Wind Speed<br>20 25<br>30<br>5<br>5<br>40-5          | Wind Angle<br>30 0 30<br>-60 60<br>-90 90<br>-120 120 | Depth                                      |
| Depth: 6.4 Ft                                                                                                    | 210 180 150                                                             | 45 45                                                | 150 180 150                                           |                                            |
| GPS Source: Primary<br>GPS Status: OK<br>Ais Status: 9 Targets<br>Log Status: Nmea SsLog                           | TWD: 337° T<br>TWS: 26.12 Kts                                           | TWS: 26.12 Kts<br>AWS: 17.50 Kts                     | TWA: 160° Port<br>AWA: 161° Port                      | Depth <b>6.4 Ft</b><br>Temp <b>50.0 °F</b> |

Most dials have settable Min/Max alarms, to alert you when conditions have changed significantly:

- Course
- Boat speed
- Wind direction
- Wind angle
- Wind speed

When an alarm is triggered, NavMonPc will pop up if (it has been hidden), set the Serial Port A alarm output (if enabled), and play an alarm sound over the computer's audio output (if General Alarm sounds are enabled). The appropriate dial face will be painted yellow to help you determine the source of the alarm. To disable the alarm, click on the yellow dial face. If the alarm condition no longer exists the alarm will clear. Otherwise you should reset the alarm controls as appropriate (or put your boat back on course!)

#### Waypoint

NavMonPc can display waypoint data that comes from your chartplotter (the **Navsystem Waypoint**), or you can create a waypoint with NavMonPc (the **User Waypoint**). To create a User Waypoint, you can capture the current Navsystem Waypoint, or the current Position, or hand-enter the position and name. The User Waypoint can be saved to a list for future use.

By default, the Navsystem Waypoint is displayed, along with any other available waypoint information. To display the User Waypoint, check the **Activate User Waypoint** box. NavMonPc will calculate and display the Great-Circle Range, Bearing, Cross-Track Error, Time To Go, and CLosing Velocity from your current position to the waypoint.

NavMonPc can send this calculated waypoint data to an external autopilot. By enabling the RMB option found on the **NMEA Options** window, NavMonPc will generate the NMEA RMB sentence and send it to the ports specified on the **NMEA Routing** window.

# **True Wind**

This dial shows the direction that the wind is actually coming from, and it's true speed, not the Apparent wind as felt from the deck of your boat.

NavMonPc will display True Wind data as received from the NMEA inputs. If True Wind data is not available, NavMonPc will attempt to calculate True Wind values from available Apparent Wind data. See the Technical Details section of this document for more about True Wind Calculations.

# Wind Speed

This dial shows TWS (True Wind Speed) and AWS (Apparent Wind Speed).

#### Wind Angle

This dial shows TWA (True Wind Angle) and AWA (Apparent Wind Angle).

# Depth

The Depth dial has options for:

- Shallow Water alarm: Triggers a General Alarm when the water is too shallow
- Deep Water alarm: Triggers a General Alarm when the water is too deep
- Depth Caution alarm: This causes the Depth Dial to turn yellow when the water is shallower than the Caution setting, but no alarm will be generated.
- Depth Offset field: The Depth Offset is set to zero unless you wish to display something other than depth from the surface (assuming that your depthsounder is calibrated to read depth from the surface).

# AIS

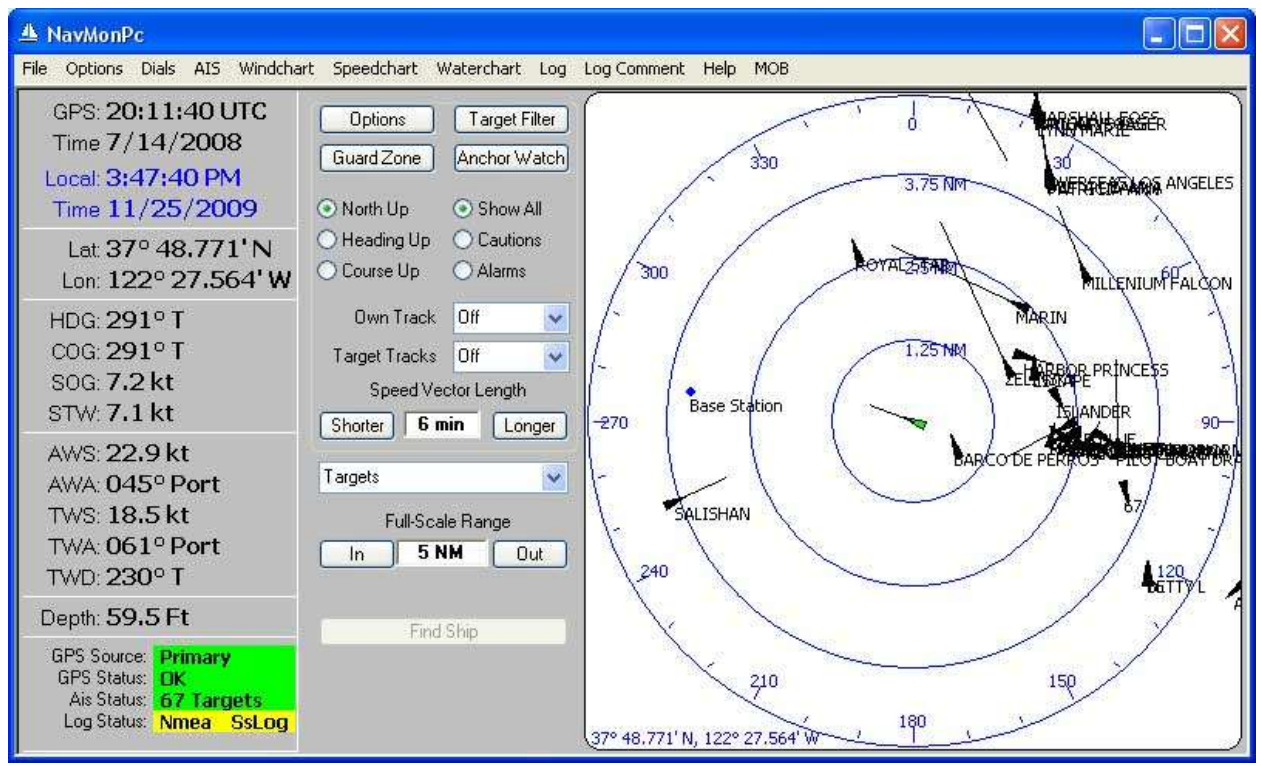

AIS (Automatic Identification System) is a powerful system that is used to show the position, course, speed, and other information about surrounding vessels *that are equipped with an AIS transponder*. To use the AIS display, you must have an AIS receiver or transponder providing NMEA data to NavMonPc. Most large ships are required to have AIS transponders, and some smaller vessels are AIS-equipped as well. However, most small craft, and most military vessels do not have transponders.

# Do not assume that all nearby vessels will appear as "targets" on the NavMonPc AIS display, or that AIS data sent by other vessels is 100% accurate. AIS does not replace your traditional methods for safe navigation.

Disclaimers aside, the NavMonPc capabilities give you a very useful tool, increasing your "situational awareness" and providing you with valuable information.

The NavMonPc AIS display is a "radar-like" screen, usually showing your vessel in green at the screencenter, and the surrounding AIS "Targets", overlaid on a set of "range/bearing" circles. There are many ways you can customize this display.

At the lower-left corner of the AIS display is the latitude and longitude of the screen-center. As you move the mouse across the display, the range and bearing of the cursor location (relative to the screen-center) will be displayed in the lower-right corner.

A valuable feature of NavMonPc AIS is the ability to define **Guard Zones**, in which an approaching vessel will trigger an alarm when it gets too close, or meets other conditions.

When a target (vessel) first appears on the AIS screen, due to the nature of the AIS message protocol, it will not yet have sent its name. The name will be during the next six or twelve minutes (if you have a single-channel receiver it may take twelve minutes or more for the name to appear). While waiting for the name to be received, instead the MMSI (an identification number) will be displayed next to the vessel icon.

NavMonPc does provide a neat solution to the "waiting for the name" problem: *Rapid*AIS (patent pending). See the *Rapid*AIS section of this document for more information.

#### **AIS Settings**

The most commonly-used settings are available on the main AIS screen. These are:

- Screen Orientation
  - o North Up
  - o Heading Up
  - Course Up

The standard radar display uses a **Heading-Up** orientation, and all targets are displayed relative to your vessel. This orientation has its merits, but the targets are constantly moving on the screen as your vessel's heading changes. On a small boat in heavy seas, it can be quite difficult to work with a **Heading-Up** display. If you choose to work in this orientation, you may want to experiment with the filtering that NavMonPc provides for heading (and other parameters). Look at the "**Options / Filters**" screen to configure these filters. **Course-Up** is a slightly more stable mode, but I find that I prefer the **North-Up** mode for general use.

- Target Selection
  - o Show All
  - Cautions
  - o Alarms

When using **Guard Zones**, targets may be assigned a Caution or Alarm status. It may be helpful to display only those targets with Alarm, or Caution and Alarm status. This will clear the screen of all other targets, letting you quickly find the target in question. *Please use this feature with care, as it can hide potentially dangerous targets*.

- Own Track
  - $\circ$  Off
  - o 1 Hour
  - o 24 Hour

The **Own Track** option displays the one-hour or 24-hour track of your vessel. The one-hour track saves your vessel's position every ten seconds. The 24-hour track positions are saved every five minutes.

• Target Tracks

- o Off
- o All
- Selected

The **Target Tracks** option shows the track of AIS targets. Either **all** vessels, or the **selected** target, or none (**Off**) can be displayed. The track buffers are fixed-size and they store the most recent AIS dynamic position reports. These dynamic reports are sent at varying rates, depending on the target's speed and rate of turn, so the track time will vary as well. Note that if there are a lot of targets being received, enabling Target Tracks for all of them may create a heavy processing burden and may noticeably slow down your computer.

• Speed Vector Length

All targets display a Speed Vector, indicating the target's course and speed. With this control, you can choose the length of the vector; for example, with a setting of "10 minutes", the vector will extend the distance that the target will travel in ten minutes.

• Full-Scale Range

This control sets the distance scale of the AIS display. With it, you can zoom in to a 100 foot range, and out to a 10,000 mile range (the extremely long ranges are obviously useless when your AIS data source is a receiver on your vessel, but can be handy if you are receiving AIS data over the internet).

You can also press the "+" and "-" keys to zoom in and out.

• Target List

This is a drop-down list of AIS targets. The list is ordered alphabetically, and will reflect the **Target Selection** and **Target Filter** settings, so the list can be de-cluttered with these options.

If you click on one of the listed targets, the **Target Detail** window for that vessel will be displayed.

It is also possible to select a target by clicking on it.

• Find Ship

In normal use, your own vessel will be at the center of the screen. However, it is possible to center the screen elsewhere, by double-clicking on the screen at the desired center-location. The **Find Ship** button will re-center and keep the screen at your vessel's current position.

Pressing the "Home" key serves the same function as clicking the **Find Ship** button.

You can also press the Left/Right/Up/Down arrow keys to center the AIS display at a new location.

### **Options**

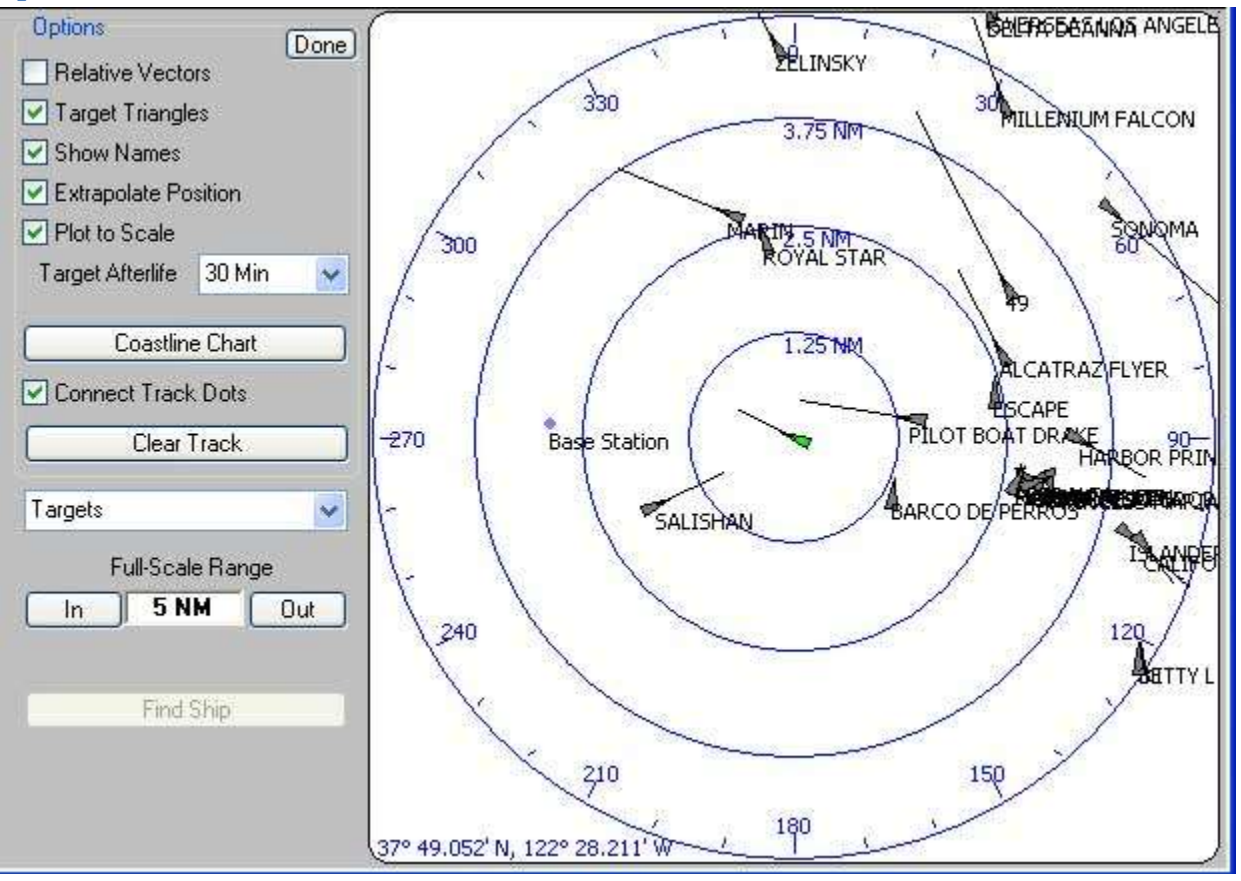

By clicking the **Options** button, you bring up the Options window. These are seldom needed, but may be useful:

- Relative Vectors when enabled, all target vectors are plotted relative to your own vessel's course and speed. This gives a display more like a traditional radar screen.
- Target Triangles Instead of triangles showing target heading, only small dots are plotted. This can un-clutter a busy screen.
- Show Names Target names can be omitted to un-clutter a busy screen.
- Extrapolate Position Position updates arrive irregularly with AIS. When extrapolation (ded reckoning) is selected, target positions will be calculated from their last-known position, course and speed. This may not accurately reflect the target's actual position, but neither does freezing the previous position on the screen. Take your pick, but I prefer extrapolation.
- Plot to Scale AIS targets send their dimensions and GPS location. With this option, when the scale permits, targets will be displayed with their proper dimensions.
- Target Afterlife If no AIS signal is received from a target for seven minutes or more, it is considered to be a dead target. It will continue to be displayed on the screen as a "grey-ghost" symbol for the selected **Afterlife** time. Note that the targets in the above screen are dead, as I had disconnected the AIS input. *Please be aware that the displayed position accuracy is a ghost target is highly questionable.*

- Coastline Chart While NavMonPc is definitely *not* a charting program, it can display rudimentary "coastline charts", available free of charge from the NOAA. The Coastline Chart button will call up the Charting window, where you can select a coastline chart to use
- Connect Track Dots The track for your own vessel, and other AIS targets can be displayed as a string of dots, or as a chain of line segments.
- Clear Track this will clear your own vessel's track history, and might be used if you are playing back NMEA files, and your vessel's position is jumping around from file to file. Normally not too useful though.

# **Target Filter Options**

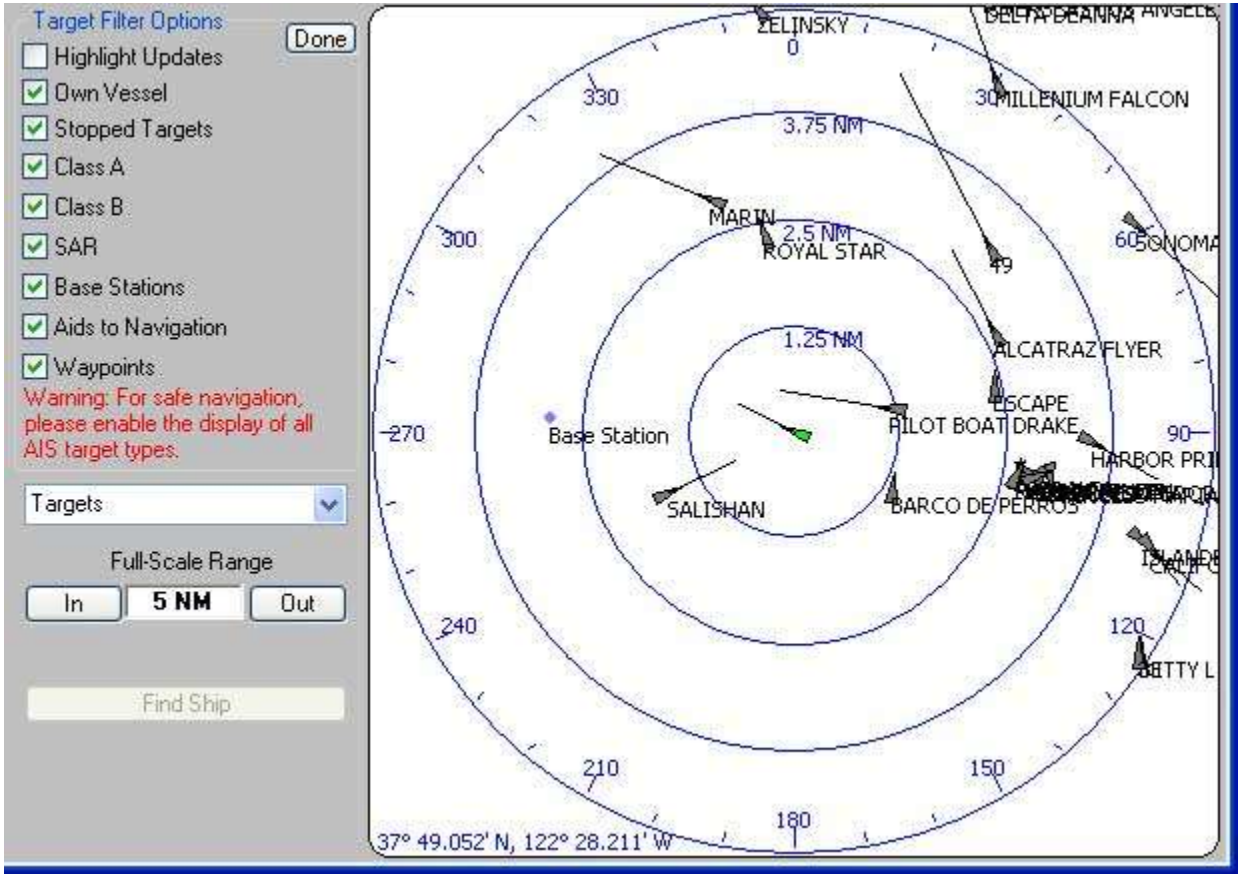

The **Target Filter Options** are used to select which types of targets to display (or not display). This can be valuable if you are using NavMonPc to study AIS traffic, but can be dangerous if you are using it when sailing. As the window warning states:

#### For safe navigation, please enable the display of all AIS target types.

The upper checkbox controls a slightly different option. When **Highlight Updates** is selected, an AIS target will be displayed in yellow briefly after it sends an AIS message. This feature can be used to study the behavior of the AIS system, but it can also be quite distracting. I recommend that you leave this option disabled when underway with NavMonPc.

# **Coastline Charts**

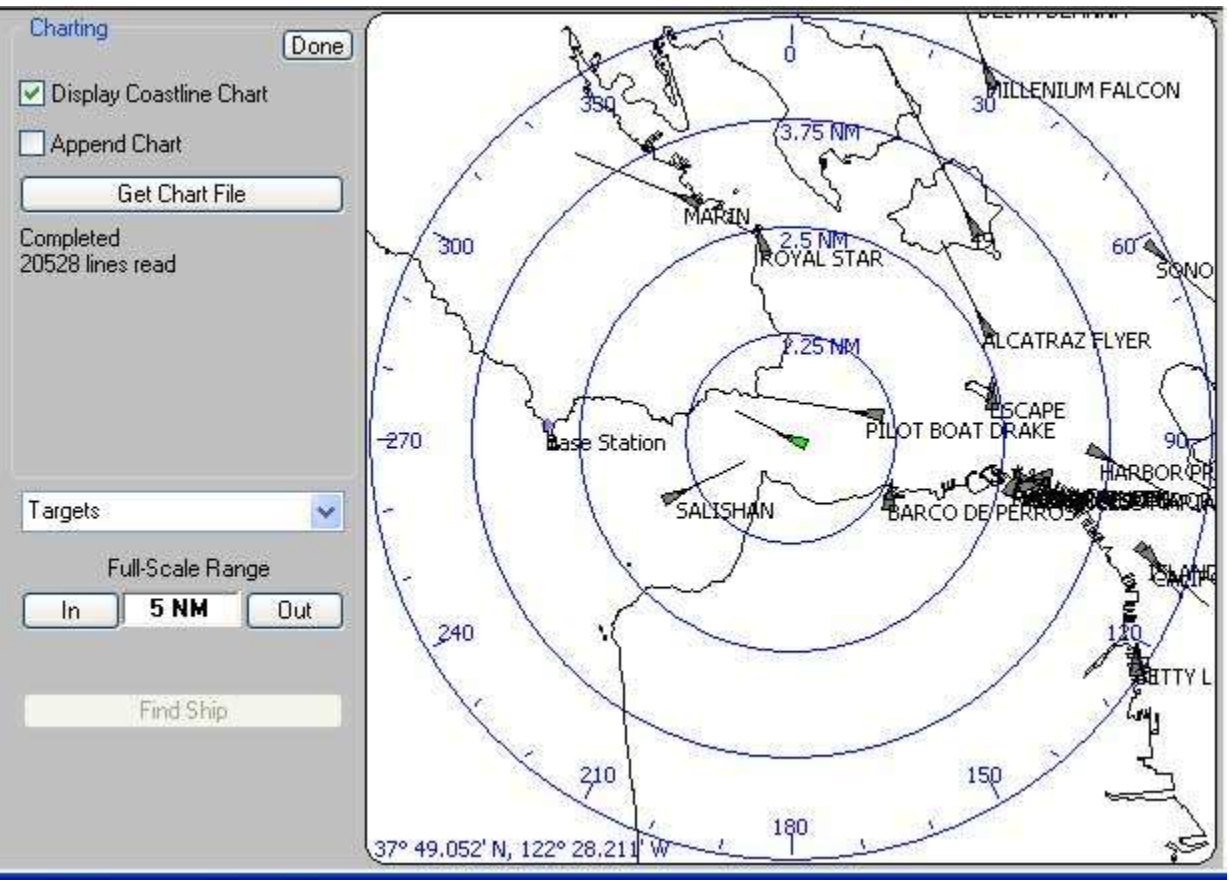

Displaying large coastline charts may place a heavy load on your computer.

See the Technical Details section of this document for more details about coastline charts.

#### **Guard Zones**

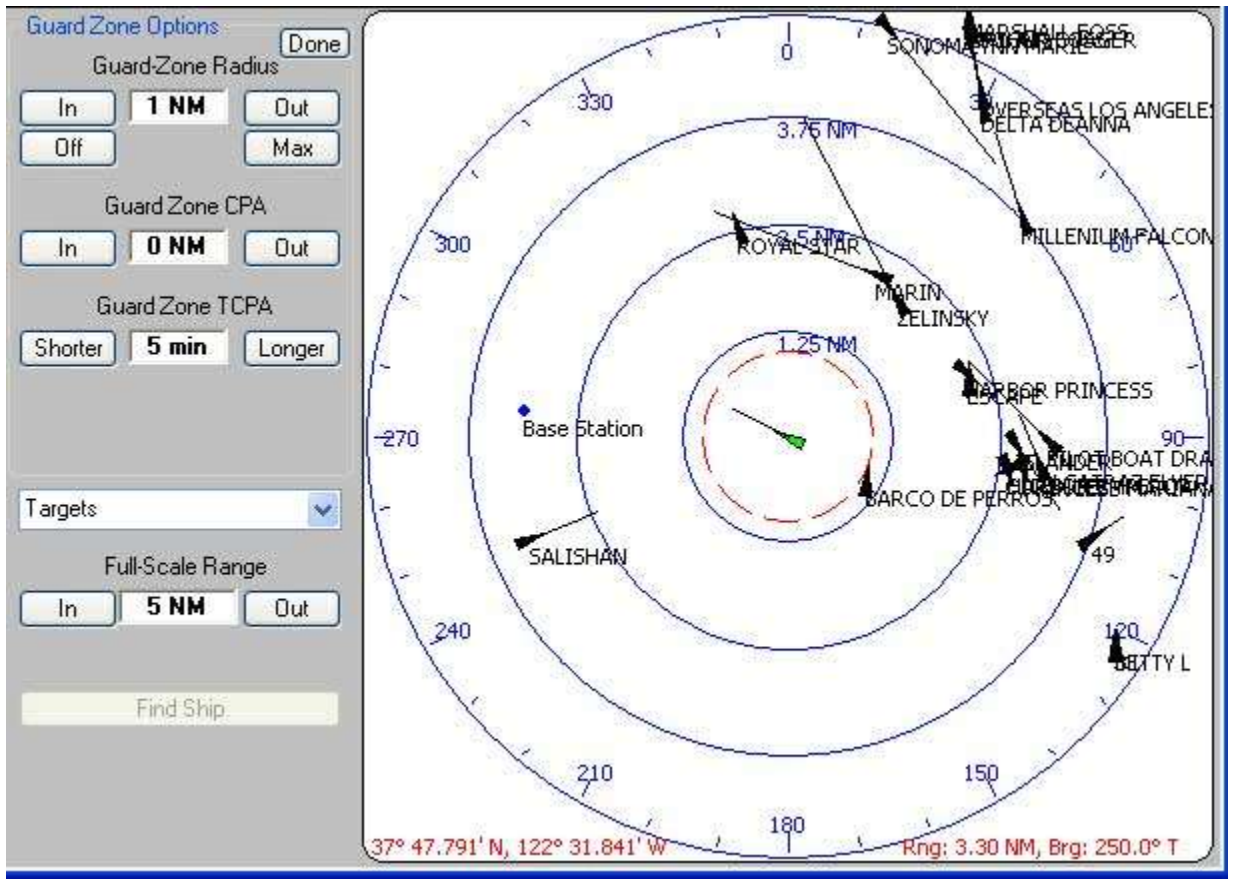

Standard Guard Zone

If you wish to be notified when an AIS target vessel is getting close enough to be a concern, you can use Guard Zones to trigger a NavMonPc General Alarm. There are two types of Guard Zones provided:

- Standard Guard Zone this is controlled with the upper group of buttons. With these you can specify a radius around your vessel. If a target is inside of this radius *and you are approaching each other*, the General Alarm will be triggered. If you are moving away from each other, the alarm will not be triggered. The **Off** button will set the radius to zero, disabling the Guard Zone, and the **Max** button will extend the zone to 100 miles, allowing you to be notified whenever a target is approaching.
- CPA/TCPA Guard Zone this is a more flexible Guard Zone, allowing you to specify a target's minimum allowable CPA (Closest Point of Approach), and a minimum TCPA (Time to Closest Point of Approach). If a target has a calculated CPA that is equal to or less than the selected CPA, and it has a calculated TCPA that is equal to or less than the selected TCPA, the General Alarm will be triggered.

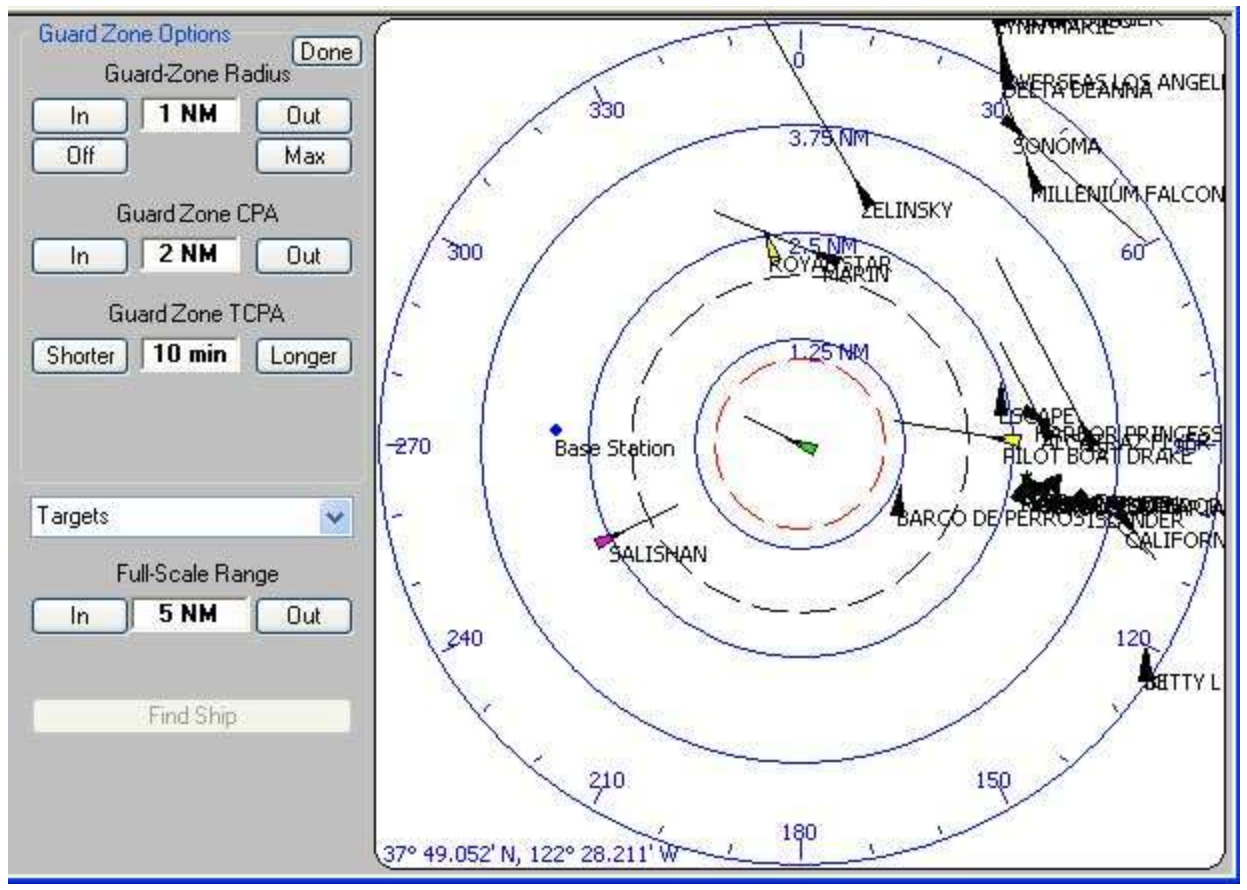

Standard Guard Zone and CPA/TCPA Guard Zone

The window above shows a Standard Guard Zone of 1 nautical mile, and a CPA/TCPA Guard Zone of 2 NM / 10 Minutes.

These different types of Guard Zones are both useful, but the CPA/TCPA mode allows you to reduce the nuisance alarms caused by setting a large-radius zone, but still notifying well in advance of a quickly-approaching target.

#### Neither of these Guard Zone types will substitute for keeping a proper lookout!

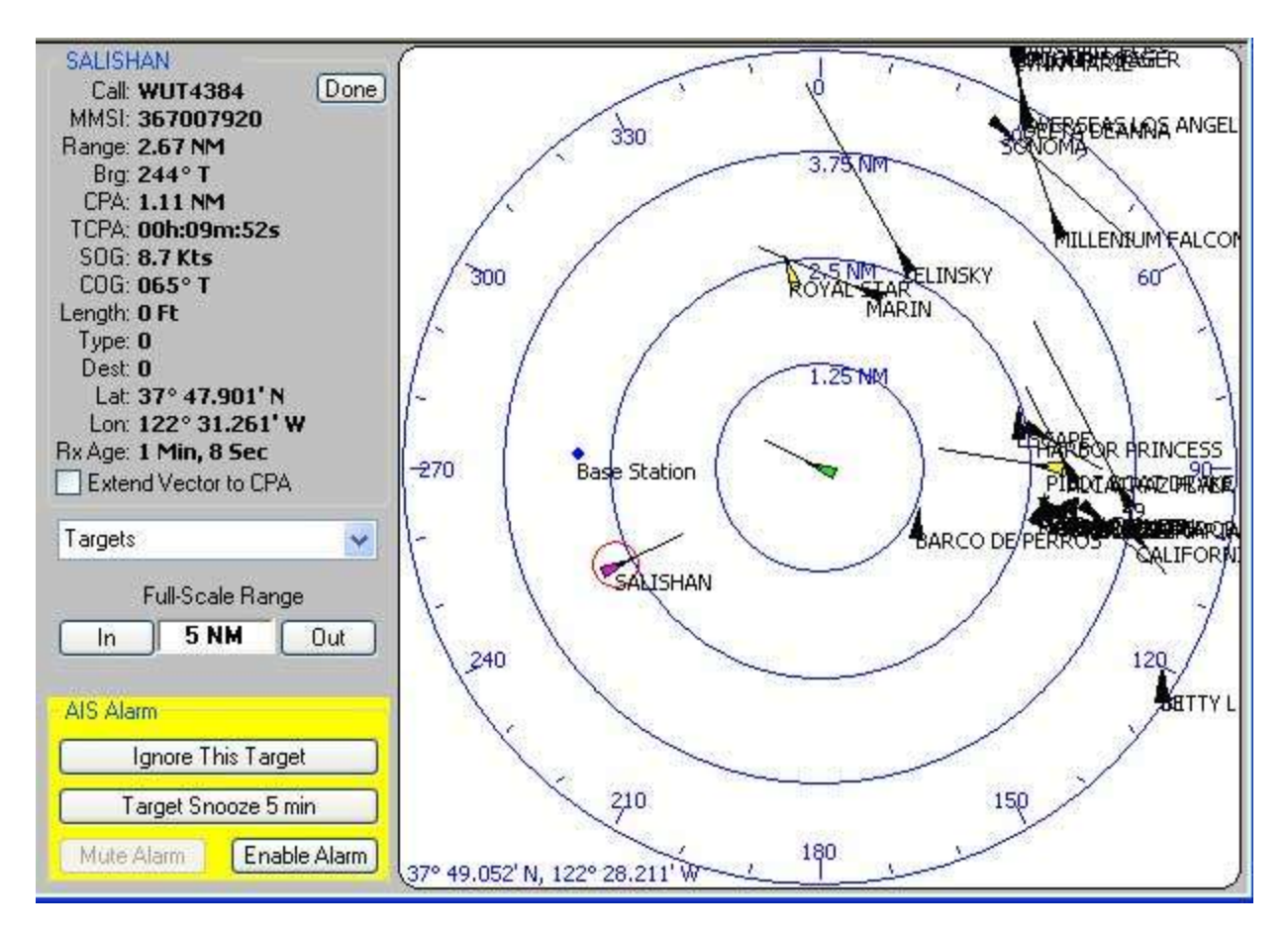

In the above window, the target "SALISHAN" has triggered the CPA/TCPA Guard Zone Alarm. Note that the CPA/TCPA Guard Zone has been set to two nautical miles / ten minutes, and the Target Information Window shows a calculated CPA of 1.11 NM in under ten minutes.

When a Guard Zone alarm is triggered, NavMonPc will pop up un screen if it was minimized, the General Alarm soundfile will be played, and the Serial Port A alarm output pin will be set (if these options are enabled). The AIS window, the Target Information Window, and the AIS Alarm will be displayed.

In the AIS Alarm window you have these options:

- Muting or enabling the AIS General Alarm (this does not affect other General Alarm sources)
- Permanently ignoring this target (if the target ages and dies, this option is reset)
- Put this target on a five minute "snooze". If the target still meets the alarm criteria after the snooze period the alarm will be re-triggered.

#### **Vessel Details**

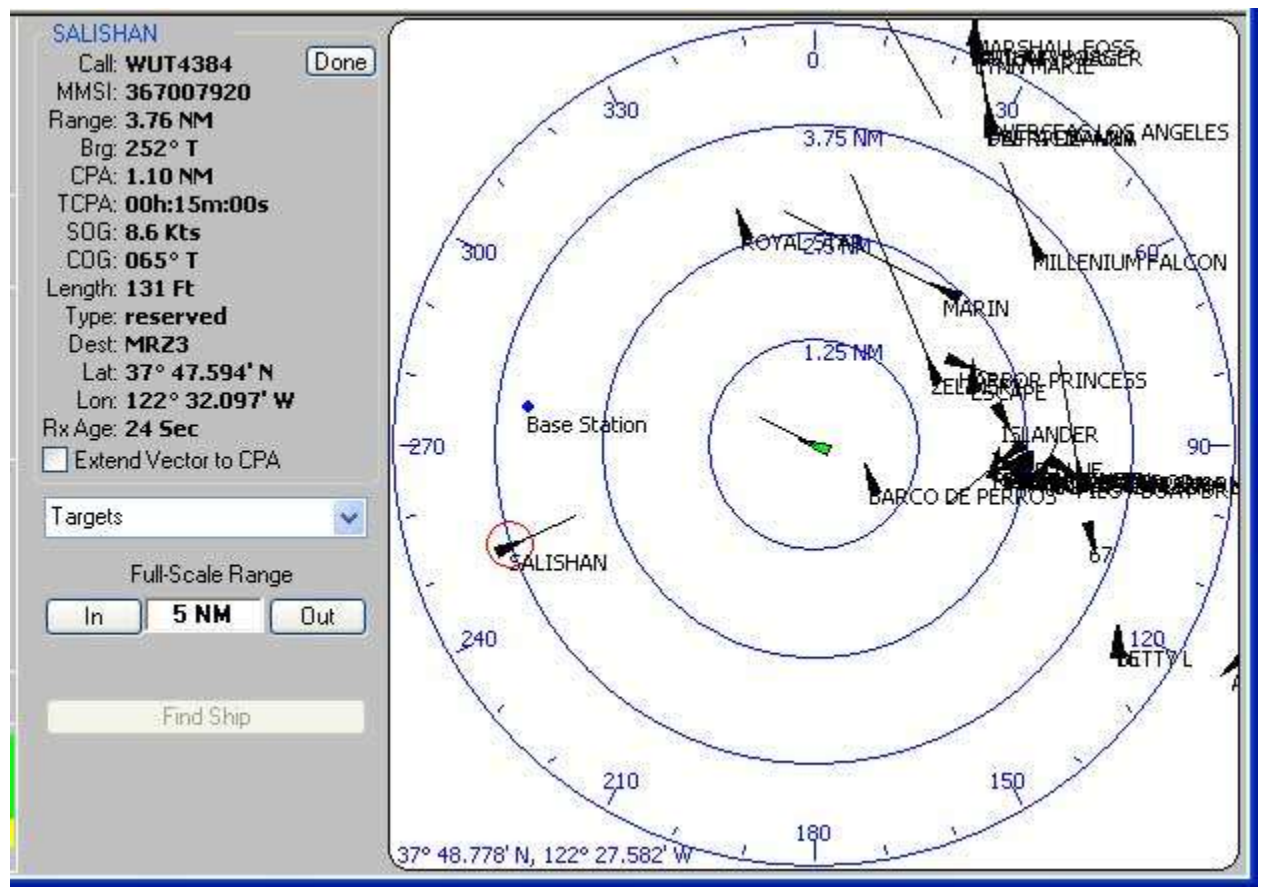

You can display the Target Information Window for any of the AIS targets, by clicking on the target itself, or by selecting it from the drop-down "Targets" list.

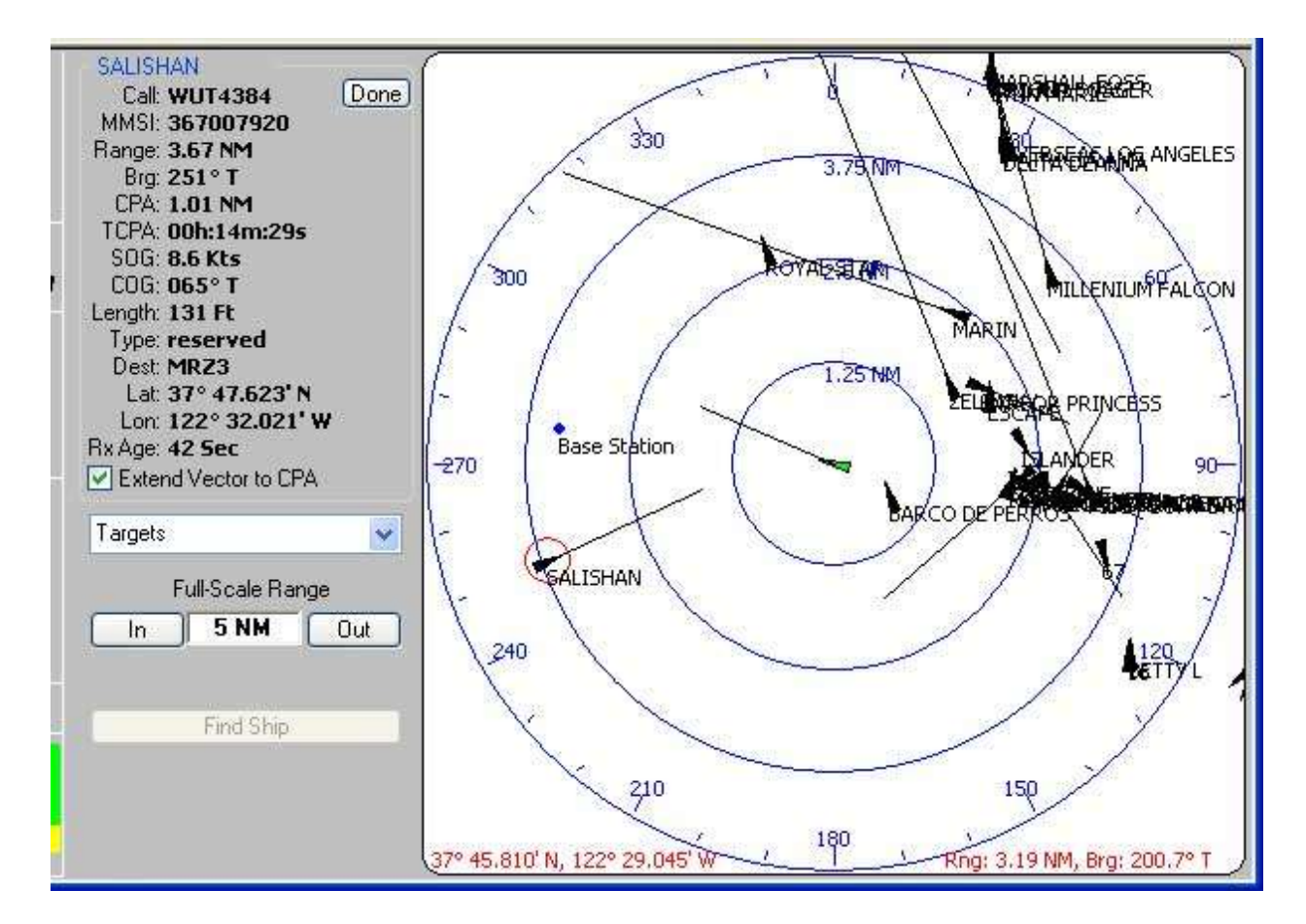

If you select **Extend Vector to CPA** the vector timescale will be adjusted to the TCPA of the selected target. For example, note the vector for "Salishan"

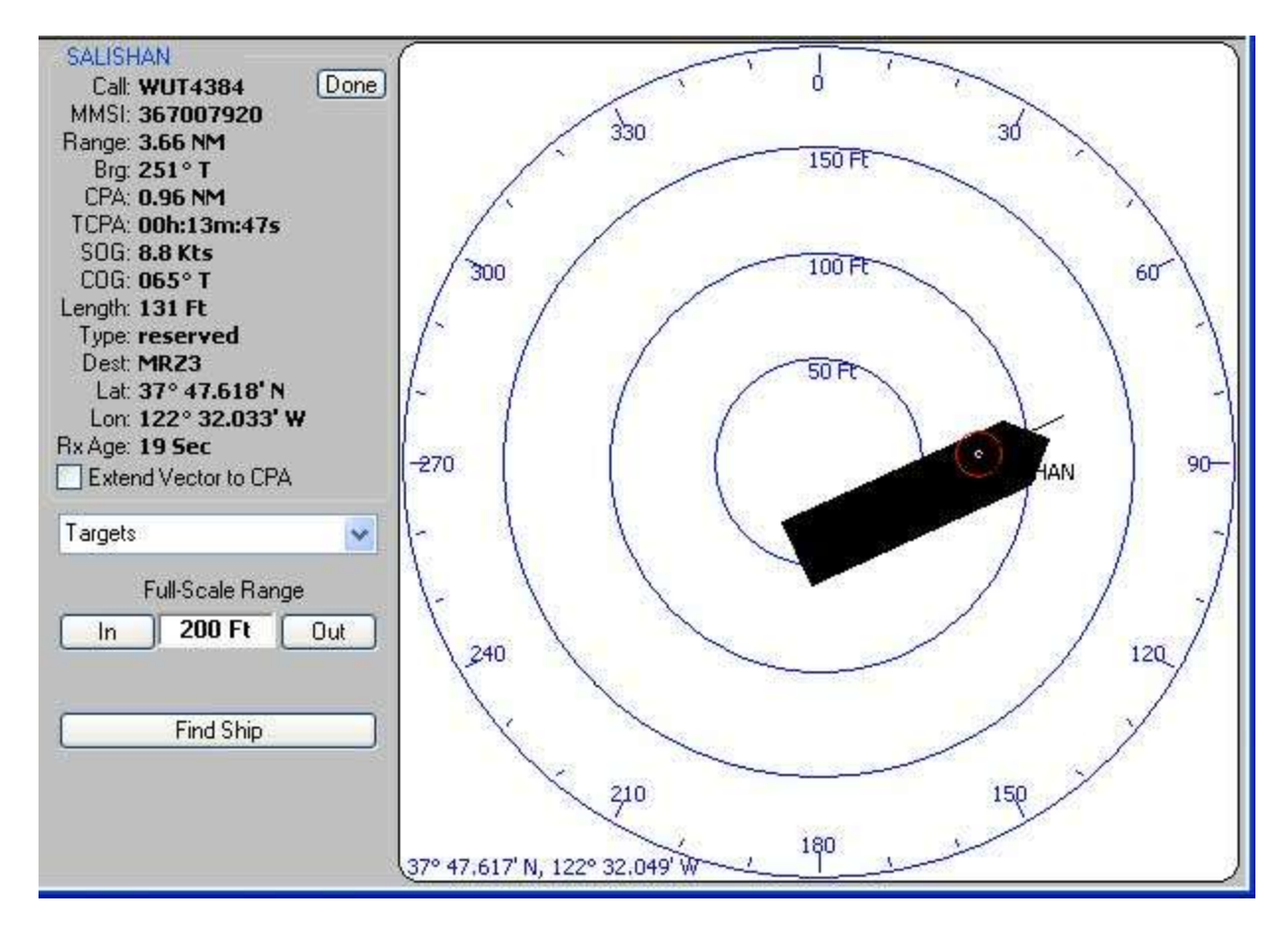

When zoomed in on a target, the length, width, and the location of the GPS receiver will be shown. Be aware that the vessel dimensions are sometimes incorrectly entered, which can lead to inaccurate (and unusual) vessel shapes. *As always, use caution with AIS data*.

#### **Anchor Watch**

#### **Preconditions**

To show the own ship geometry, including the location of the GPS sensor, the correct vessel data needs to be entered in "Option/Vessel Data"

#### Steps for setting the anchor watch

After having set the anchor, note the length of you rode plus the distance from the bow to the GPS sensor.

On the AIS screen, set "Own Track" to 1 hr

Select a Full Scale Range of 2-3 times the length of the anchor rode

Let the boat swing at anchor for a while. NavMonPC will draw a part of a circle

Double click on the AIS screen, where you think the anchor is set, probably the center of the circle, this can be corrected later, when the boat has swung a little further.

Click the button "Anchor Watch"

In the field anchor watch select the radius for your anchor alarm circle. In this example it is set to 110ft: The anchor rode was 50ft, the boat is 44ft long and has the GPS sensor mounted in the back: 94ft swing radius. Select a 10-20% larger number to allow for GPS errors as well as not having set the center of the circle .

Hit the button "Set". A green circle should be drawn just outside of the swing-circle of the boat. An alarm will sound if the boat drags beyond the circle. (Test the alarm to make sure, use a smaller radius)

On the AIS screen, set "Own Track" to 24 hr, to see how the circle drawn by NavMonPc develops over the longer term, during tide swings.

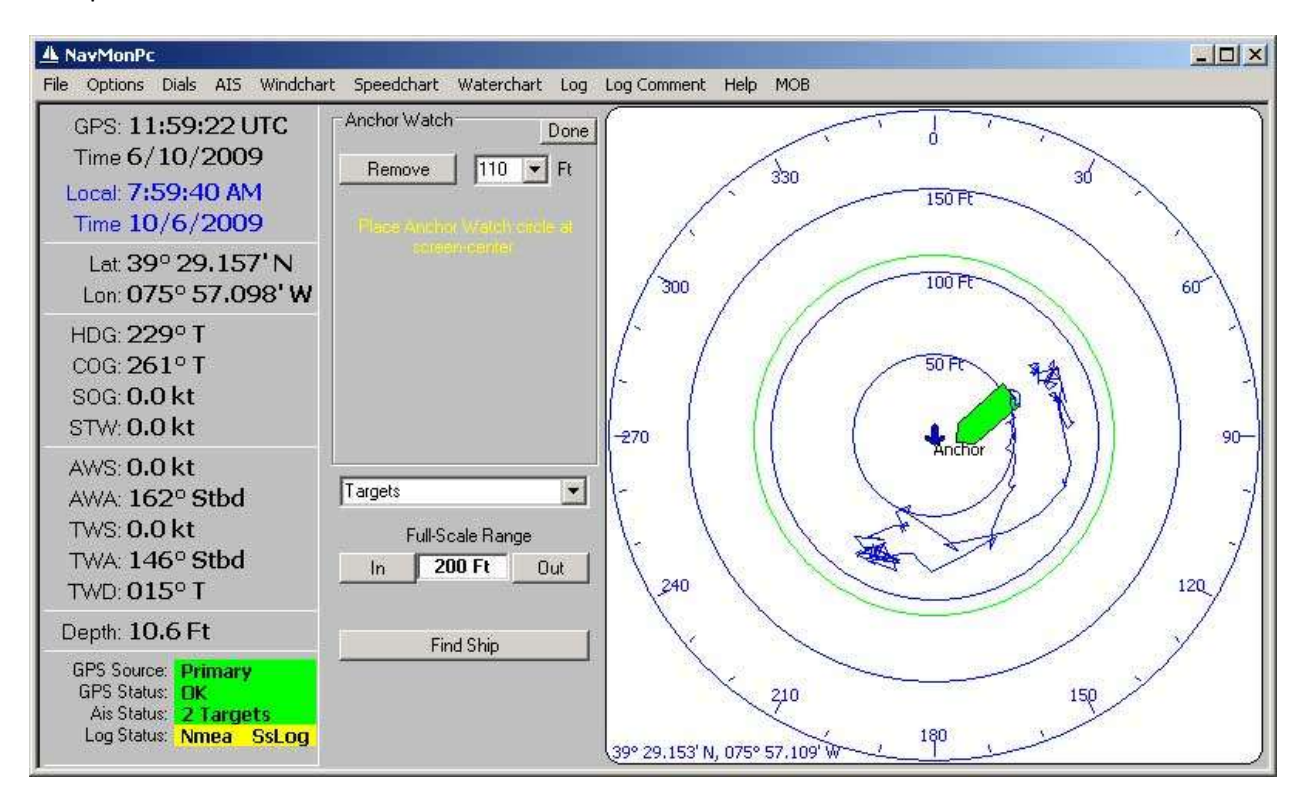

Example screen shot:

This shows a boat that has swung with the tide, twice, over a period of about 12h. One could suspect the anchor had to re-set after the first tide swing.

Alarm

| A NavMonPc                                                                                |                                                                                         |                                                |
|-------------------------------------------------------------------------------------------|-----------------------------------------------------------------------------------------|------------------------------------------------|
| File Options Dials AIS Windcha                                                            | rt Speedchart Waterchart Log                                                            | Log Comment Help MOB                           |
| GPS: 07:03:55 UTC<br>Time 6/23/2009<br>Local: 2:32:18 PM<br>Time 11/26/2009               | Options     Target Filter       Guard Zone     Anchor Watch       North Up     Show All | 330<br>375 Ft                                  |
| Lat 38° 10.231' N<br>Lon: 123° 09.605' W                                                  | <ul> <li>Heading Up</li> <li>Cautions</li> <li>Course Up</li> <li>Alarms</li> </ul>     | 300 250 Ft 60                                  |
| HDG: 270° T<br>COG: 275° T<br>SOG: 6.1 kt<br>STW: 6.8 kt                                  | Own Track Off   Target Tracks Off   Speed Vector Length  Shoter D 1 min Longer          |                                                |
| AWS: 22.0 kt<br>AWA: 044° Stbd<br>TWS: 17.7 kt<br>TWA: 057° Stbd<br>TWD: 327° T           | Targets  Full-Scale Range In 500 Ft Out                                                 | 240 Aneros 120                                 |
| Depth: 306.5 Ft                                                                           | Anchor Alarm                                                                            |                                                |
| GPS Source: Primary<br>GPS Status: OK<br>Ais Status: 25 Targets<br>Log Status: Nmea SsLog | Cancel Anchor Watch                                                                     | 210 150<br>38° 10.231' N, 123° 09.605' W / 180 |

#### Serious Disclaimer:

Having NavMonPc doing the anchor watch does not excuse for bad anchoring practice and if there is any doubt about the anchor holding then a human anchor watch is the prudent thing to have.

#### **Man Over Board**

| A NavMonPc                                                                         |                                                              |                                       |
|------------------------------------------------------------------------------------|--------------------------------------------------------------|---------------------------------------|
| File Options Dials AIS Windcha                                                     | rt Speedchart Waterchart Log                                 | Log Comment Help MOB                  |
| GPS: 19:46:00 UTC<br>Time 7/14/2008<br>Local: 4:23:03 PM<br>Time 11/25/2009        | MOB<br>Range: 460 Ft<br>Bearing: 131° T<br>Lat 37° 49 001' N | 150<br>750 Ft 210                     |
| Lat: <b>37° 49.051' N</b><br>Lon: <b>122° 27.085' W</b>                            | Lat 37° 49.001' N<br>Lon: 122° 27.013' W                     | 120 500 Ft                            |
| HDG: 148° T<br>COG: 173° T<br>SOG: 5.1 kt<br>STW: 6.0 kt                           |                                                              | -90 250 Pt                            |
| AWS: 20.6 kt<br>AWA: 063° Stbd<br>TWS: 16.9 kt<br>TWA: 074° Stbd<br>TWD: 222° T    | Targets  Full-Scale Range In 1000 Ft Out                     | 60                                    |
| Depth: 89.2 Ft                                                                     | MOB Alarm                                                    |                                       |
| GPS Source: Primary<br>GPS Status: OK<br>Ais Status: MOB<br>Log Status: Nmea SsLog | Find MOB Cancel MOB Mute Alarm                               | 30<br>37° 49.051' N, 122° 27.085' W 1 |

If the MOB menu item is clicked, or the hardware MOB input is triggered, the NavMonPc AIS screen will be displayed, and placed into the "Heading-Up" mode. The screen will auto-scale to keep the MOB location on-screen.

Note that the MOB location displayed is the GPS location of your vessel at the time of the MOB trigger. The person in the water may be elsewhere, depending on current, and how quickly the MOB trigger occurred.

#### **Strip Charts**

NavMonPc has three strip chart display screens: Wind, Speed, and Water. The strip charts display data over the previous ten minutes, 100 minutes, twelve hours, or 24 hours.

#### Wind

| A NavMonPc                                                                                                    |                                 |                                                                             |                                                                                                |
|----------------------------------------------------------------------------------------------------|---------------------------------|-----------------------------------------------------------------------------|------------------------------------------------------------------------------------------------|
| File Options Dials AIS Windcha                                                                                 | rt Speedchart                   | Waterchart Log Log Comment Help MOB                                         |                                                                                                |
| GPS: 19:54:40 UTC<br>Time 7/14/2008<br>Local: 4:31:19 PM<br>Time 11/25/2009                                    | TWD<br>Center<br>Center         | Wind Direction (* T)<br>60° 90° 120°150°180°210°240°270°300°330° 0° 30° 60° | Wind Speed (Kt)<br>10 Min 0 4 8 12 16 20 24 28 32 36 40<br>9 Min 0 4 9 12 16 20 24 28 32 36 40 |
| Lat: 37° 48.787' N<br>Lon: 122° 26.918' W                                                                      |                                 |                                                                             | 8 Min                                                                                          |
| HDG: <b>138° T</b><br>COG: <b>126° T</b><br>SOG: <b>6.6 kt</b><br>STW: <b>8.0 kt</b>                           | T₩D Zoom<br>- 1X +              |                                                                             | 7 Min<br>6 Min                                                                                 |
| AWS: 17.2 kt<br>AWA: 071° Stbd<br>TWS: 17.7 kt<br>TWA: 093° Stbd<br>TWD: 231° T                                | Windspeed<br>Range<br>- 40 Kt ⊕ |                                                                             | 5 Min<br>4 Min<br>3 Min                                                                        |
| Depth: 67.0 Ft                                                                                                 |                                 |                                                                             | 2 Min                                                                                          |
| GPS Source: <b>Primary</b><br>GPS Status: <b>DK</b><br>Ais Status: <b>65 Targets</b><br>Log Status: Nmea SsLog | Time Scale                      | 60° 90° 120°150° 180° 210° 240° 270° 300° 330° 0° 30° 60° 0                 | 1 Min<br>0 4 8 12 16 20 24 28 32 36 40                                                         |

The Wind chart displays True Wind Direction, and True Wind Speed. The TWD can be centered and the degrees scale zoomed.

The TWS range can be set from 5 knots to 100 knots full-scale.

With the 100 minute, 12 and 24 hour charts, in addition to the instantaneous windspeed (shown in blue), the display indicates the minimum and maximum measured values (shown in grey).

# Speed

| A NavMonPc                                                                                                    |                                 |                 |                  |                            |                                      |           |                    |
|----------------------------------------------------------------------------------------------------|---------------------------------|-----------------|------------------|----------------------------|--------------------------------------|-----------|--------------------|
| File Options Dials AIS Windcha                                                                                        | art Speedchart                  | Waterchart      | Log Log Con      | ament Help                 | МОВ                                  |           |                    |
| GPS: 19:53:40 UTC<br>Time 7/14/2008<br>Local: 4:30:16 PM<br>Time 11/25/2009                                           | COG Center<br>Center            | 300*330* 0* 30* | COG (* 1         | <b>F)</b><br>0°180'210'240 | "270"300" -10 Min -<br>-9 Min -      | SOG (     | (K1)<br>6 7 8 9 10 |
| Lat: <b>37° 48.876' N</b><br>Lon: <b>122° 27.032' W</b>                                                               |                                 | 4               |                  |                            | -8 Min                               |           |                    |
| HDG: <b>143° T</b><br>COG: <b>138° T</b><br>SOG: <b>6.9 kt</b><br>STW: <b>8.1 kt</b>                                  | <b>COG Zoom</b><br>- 1X +       |                 |                  |                            |                                      |           |                    |
| AWS: <b>15.3 kt</b><br>AWA: <b>071° Stbd</b><br>TWS: <b>15.2 kt</b><br>TWA: <b>097° Stbd</b><br>TWD: <b>240° T</b>    | Boatspeed<br>Range<br>– 10 Kt 🛨 | 2               |                  |                            |                                      |           |                    |
| Depth: 77.5 Ft                                                                                                    | d<br>a wata waa ay              |                 |                  |                            | -2 Min                               |           |                    |
| GPS Source: <b>Primary</b><br>GPS Status: <b>OK</b><br>Ais Status: <b>65 Targets</b><br>Log Status: <b>Nmea SsLog</b> | Time Scale                      | 300°330° 0° 30' | ° 60° 90° 120°15 | .0°180°210°240             | -1 Min<br>-1 Min<br>270°300° 0 Min 0 | 1 2 3 4 5 | 6 7 8 9 10         |

The Speed chart shows Course and Speed Over Ground.

#### Water

| 🔺 NavMonPc                                                                                                    |                            |                            |                                      |                                                   |
|----------------------------------------------------------------------------------------------------|----------------------------|----------------------------|--------------------------------------|---------------------------------------------------|
| File Options Dials AIS Windcha                                                                                                    | art Speedchart             | Waterchart Log Log Comment | Help MOB                             |                                                   |
| GPS: 19:56:00 UTC<br>Time 7/14/2008<br>Local: 4:32:31 PM<br>Time 11/25/2009                                                                    | Temp<br>Center<br>- 60° +  | Water Temperature          | (° F)<br>80 90 -100 Min 0<br>-90 Min | Depth (Ft)<br>20 40 60 80 100 120 140 160 180 200 |
| Lat: <b>37° 48.660' N</b><br>Lon: <b>122° 26.838' W</b>                                                                                        |                            |                            |                                      |                                                   |
| HDG: <b>156° T</b><br>COG: <b>154° T</b><br>SOG: <b>6.8 kt</b><br>STW: <b>7.5 kt</b>                                                           | Temp Zoom<br>→ 1X ↔        |                            | -70 Min                              |                                                   |
| AWS: <b>19.2 kt</b><br>AWA: <b>069° Stbd</b><br>TWS: <b>18.2 kt</b><br>TWA: <b>090° Stbd</b><br>TWD: <b>246° T</b>                             | Depth<br>Range<br>200 Ft 🛨 |                            | -+0 Min                              |                                                   |
| Depth: <b>51.7 Ft</b><br>GPS Source: <b>Primary</b><br>GPS Status: <b>OK</b><br>Ais Status: <b>65 Targets</b><br>Log Status: <b>Nmea SsLog</b> | Time Scale                 | 30 40 50 60 70             | -20 Min<br>-10 Min<br>80 90 0 Min 0  | 20 40 60 80 100 120 140 160 180 200               |

The Water chart shows water temperature and depth.

# Logging

| 🔺 NavMonPc                      |               |            |              |              |      |        |         |   |
|---------------------------------|---------------|------------|--------------|--------------|------|--------|---------|---|
| File Options Dials AIS Windchar | rt Speedchart | Waterchart | Log Log Comm | nent Help Ma | ЭВ   |        |         |   |
| GPS: 19:57:00 UTC               | Date          | Time       | Latitude     | Longitude    | SOG  | COG    | Comment | ^ |
| Time 7/14/2008                  | 11/25/2009    | 4:33:00 PM | 37° 48.59    | 122° 26.8    | 07.8 | 163° T |         |   |
| Loool 4:22:22 DM                | 11/25/2009    | 4:32:00 PM | 37° 48.71    | 122° 26.8    | 06.7 | 156° T |         |   |
| T 11/05/0000                    | 11/25/2009    | 4:31:00 PM | 37° 48.80    | 122° 26.9    | 06.9 | 131° T |         |   |
| Time 11/25/2009                 | 11/25/2009    | 4:30:00 PM | 37° 48.89    | 122° 27.0    | 06.7 | 127° T |         |   |
| Lat 37º 48.539' N               | 11/25/2009    | 4:29:00 PM | 37° 48.94    | 122° 27.1    | 06.7 | 112° T |         |   |
| Lon: 122º 26 762' W             | 11/25/2009    | 4:28:00 PM | 37° 48.97    | 122° 27.2    | 07.6 | 301° T |         |   |
| 2011 122 201702 1               | 11/25/2009    | 4:27:00 PM | 37° 48.89    | 122° 27.0    | 07.2 | 300° T |         |   |
| HDG: 144° T                     | 11/25/2009    | 4:26:00 PM | 37° 48.83    | 122° 26.9    | 06.9 | 313° T |         |   |
| COG: 136º T                     | 11/25/2009    | 4:25:00 PM | 37° 48.85    | 122° 26.9    | 06.7 | 147° T |         |   |
| 806 7.0 kt                      | 11/25/2009    | 4:24:00 PM | 37° 48.95    | 122° 26.9    | 07.4 | 142° T |         |   |
| STAL 9 2 kt                     | 11/25/2009    | 4:23:00 PM | 37° 49.05    | 122° 27.0    | 04.5 | 185° T |         |   |
| 51 W. 0.2 KL                    | 11/25/2009    | 4:22:04 PM | 37° 49.01    | 122° 27.0    | 08.5 | 326° T |         |   |
| AWS: 17.3 kt                    | 11/25/2009    | 4:21:33 PM | 37° 49.05    | 122° 28.2    | 07.7 | 297° T |         |   |
| AWA: 078° Stbd                  | 11/25/2009    | 4:07:00 PM | 37° 48.99    | 122° 28.0    | 07.8 | 298° T |         |   |
| TWS: 18.2 kt                    | 11/25/2009    | 4:06:00 PM | 37° 48.94    | 122° 27.9    | 07.5 | 300° T |         |   |
| TWA: 1010 Ethd                  | 11/25/2009    | 4:05:17 PM | 37° 48.90    | 122° 27.8    | 08.0 | 303° T |         |   |
|                                 | 11/25/2009    | 4:04:46 PM | 37° 48.81    | 122° 27.7    | 07.5 | 294° T |         |   |
| TWD: 245° 1                     | 11/25/2009    | 3:50:00 PM | 37° 48.81    | 122° 27.6    | 07.7 | 291° T |         |   |
| Depth: 49.8 Ft                  | 11/25/2009    | 3:49:00 PM | 37° 48.79    | 122° 27.6    | 07.6 | 293° T |         |   |
|                                 | 11/25/2009    | 3:48:00 PM | 37° 48.77    | 122° 27.5    | 07.3 | 296° T |         |   |
| GPS Source: Primary             | 11/25/2009    | 3:47:00 PM | 37° 48.80    | 122° 26.8    | 06.0 | 159° T |         |   |
| Ais Status: 65 Targets          | 11/25/2009    | 3:46:00 PM | 37° 48.91    | 122° 26.9    | 06.4 | 344° T |         |   |
| Log Status: Nmea SsLog          | 11/25/2009    | 3:45:00 PM | 37° 48.87    | 122° 26.8    | 07.7 | 352° T |         |   |
|                                 | 11/25/2000    | 2:44:00 DM | 270 40 02    | 1000 02 0    | 07 5 | 0020 T |         | × |

NavMonPc provides powerful logging options. There is an on-screen log, and an optional logfile that is saved in comma-delimited format for spreadsheet compatibility.

# **Logging Comments**

| NavMonPc                       |               |                  |                  |              |        |        |         |  |
|--------------------------------|---------------|------------------|------------------|--------------|--------|--------|---------|--|
| ile Options Dials AIS Windchar | rt Speedchart | Waterchart       | Log Log Comn     | nent Help Ma | ОВ     |        |         |  |
| GPS: 20:00:20 UTC              | Date          | Time             | Latitude         | Longitude    | SOG    | COG    | Comment |  |
| Time 7/14/2008                 | 11/25/2009    | 4:36:00 PM       | 37° 48.72        | 122° 26.8    | 07.8   | 344° T |         |  |
| Local 4126126 DM               | 11/25/2000    | 4.95.00 0M       | 270 40 50        | 1000 04 0    | 070    | 7 00CC | 2       |  |
| T 11 (05 (0000                 | 11/25/20      |                  |                  | Log Co       | omment |        | Done    |  |
| Time 11/25/2009                | 11/25/20 Wi   | nd gusting to 30 | kts, main reef # | 2            |        |        |         |  |
| Lat 37º 48.799' N              | 11/25/20      |                  |                  |              |        |        |         |  |
| Lon: 122º 26.894' W            | 11/25/20      |                  |                  |              |        |        |         |  |
|                                | 11/25/20      |                  |                  |              |        |        |         |  |
| HDG: 006° T                    | 11/25/2009    | 4:29:00 PM       | 37* 48.94        | 122* 27.1    | 06.7   | 112* 1 |         |  |
| COG: 000° T                    | 11/25/2009    | 4:28:00 PM       | 37° 48.97        | 122° 27.2    | 07.6   | 301° T |         |  |
| SOG: 7.2 kt                    | 11/25/2009    | 4:27:00 PM       | 37° 48.89        | 122° 27.0    | 07.2   | 300° T |         |  |
| STW: 7.9 kt                    | 11/25/2009    | 4:26:00 PM       | 37° 48.83        | 122° 26.9    | 06.9   | 313° T |         |  |
| or mana m                      | 11/25/2009    | 4:25:00 PM       | 37° 48.85        | 122° 26.9    | 06.7   | 147° T |         |  |
| AWS: 18.4 kt                   | 11/25/2009    | 4:24:00 PM       | 37° 48.95        | 122° 26.9    | 07.4   | 142° T |         |  |
| AWA: 106° Port                 | 11/25/2009    | 4:23:00 PM       | 37° 49.05        | 122° 27.0    | 04.5   | 185° T |         |  |
| TWS: 20.9 kt                   | 11/25/2009    | 4:22:04 PM       | 37° 49.01        | 122° 27.0    | 08.5   | 326° T |         |  |
| TWA- 126º Port                 | 11/25/2009    | 4:21:33 PM       | 37° 49.05        | 122° 28.2    | 07.7   | 297° T |         |  |
| TWD: 2409 T                    | 11/25/2009    | 4:07:00 PM       | 37° 48.99        | 122° 28.0    | 07.8   | 298° T |         |  |
| 1 VVD. 240-1                   | 11/25/2009    | 4:06:00 PM       | 37° 48.94        | 122° 27.9    | 07.5   | 300° T |         |  |
| Depth: 73.2 Ft                 | 11/25/2009    | 4:05:17 PM       | 37° 48.90        | 122° 27.8    | 08.0   | 303° T |         |  |
| GBC Courses Brimment           | 11/25/2009    | 4:04:46 PM       | 37° 48.81        | 122° 27.7    | 07.5   | 294° T |         |  |
| GPS Status: OK                 | 11/25/2009    | 3:50:00 PM       | 37° 48.81        | 122° 27.6    | 07.7   | 291° T |         |  |
| Ais Status: 66 Targets         | 11/25/2009    | 3:49:00 PM       | 37° 48.79        | 122° 27.6    | 07.6   | 293° T |         |  |
| Log Status: Nmea SsLog         | 11/25/2009    | 3:48:00 PM       | 37° 48.77        | 122° 27.5    | 07.3   | 296° T |         |  |
|                                | 11/25/2000    | 2:47:00 DM       | 970 AO ON        | 1000 04 0    | 04.0   | 1000 T |         |  |

The **Log Comment** menu item will bring up a comment window. Any commas in the log comment will be included verbatim in the comma-delimited spreadsheet log (with predictable results!).

| GPS: 20:01:00 UTC      | Date       | Time       | Latitude  | Longitude | SOG  | COG    | Comment                | 1 |
|------------------------|------------|------------|-----------|-----------|------|--------|------------------------|---|
| Time 7/14/2008         | 11/25/2009 | 4:37:00 PM | 37° 48.85 | 122° 26.8 | 07.7 | 355° T |                        | 1 |
| Level 4:27:17 DM       | 11/25/2009 | 4:36:55 PM | 37° 48.84 | 122° 26.8 | 07.6 | 002° T | ' Wind gusting to 30 k |   |
| Local 4:37:17 PM       | 11/25/2009 | 4:36:00 PM | 37° 48.72 | 122° 26.8 | 07.8 | 344° T |                        |   |
| Time 11/25/2009        | 11/25/2009 | 4:35:00 PM | 37° 48.58 | 122° 26.8 | 07.8 | 338° T |                        |   |
| Lat 37º 48.893' N      | 11/25/2009 | 4:34:00 PM | 37° 48.50 | 122° 26.7 | 03.2 | 223° T |                        |   |
| Len: 1220 26 000'W     | 11/25/2009 | 4:33:00 PM | 37° 48.59 | 122° 26.8 | 07.8 | 163° T |                        |   |
| LUII. 122 20,300 W     | 11/25/2009 | 4:32:00 PM | 37° 48.71 | 122° 26.8 | 06.7 | 156° T |                        |   |
| HDG: 004° T            | 11/25/2009 | 4:31:00 PM | 37° 48.80 | 122° 26.9 | 06.9 | 131° T |                        |   |
| COG: 354º T            | 11/25/2009 | 4:30:00 PM | 37° 48.89 | 122° 27.0 | 06.7 | 127° T |                        |   |
| 506 7.4 kt             | 11/25/2009 | 4:29:00 PM | 37° 48.94 | 122° 27.1 | 06.7 | 112° T |                        |   |
| CTAL O O Lt            | 11/25/2009 | 4:28:00 PM | 37° 48.97 | 122° 27.2 | 07.6 | 301° T |                        |   |
| 51 W. 0.0 KL           | 11/25/2009 | 4:27:00 PM | 37° 48.89 | 122° 27.0 | 07.2 | 300° T |                        |   |
| AWS: 16.3 kt           | 11/25/2009 | 4:26:00 PM | 37° 48.83 | 122° 26.9 | 06.9 | 313° T |                        |   |
| AWA: 112° Port         | 11/25/2009 | 4:25:00 PM | 37° 48.85 | 122° 26.9 | 06.7 | 147° T |                        |   |
| TWS 1934t              | 11/25/2009 | 4:24:00 PM | 37° 48.95 | 122° 26.9 | 07.4 | 142° T |                        |   |
| TMA: 1940 Dowt         | 11/25/2009 | 4:23:00 PM | 37° 49.05 | 122° 27.0 | 04.5 | 185° T |                        |   |
|                        | 11/25/2009 | 4:22:04 PM | 37° 49.01 | 122° 27.0 | 08.5 | 326° T |                        |   |
| TWD: 230° I            | 11/25/2009 | 4:21:33 PM | 37° 49.05 | 122° 28.2 | 07.7 | 297° T |                        |   |
| Depth: 78.5 Ft         | 11/25/2009 | 4:07:00 PM | 37° 48.99 | 122° 28.0 | 07.8 | 298° T |                        |   |
|                        | 11/25/2009 | 4:06:00 PM | 37° 48.94 | 122° 27.9 | 07.5 | 300° T |                        |   |
| GPS Source: Primary    | 11/25/2009 | 4:05:17 PM | 37° 48.90 | 122° 27.8 | 08.0 | 303° T |                        |   |
| Ais Status: 66 Targets | 11/25/2009 | 4:04:46 PM | 37° 48.81 | 122° 27.7 | 07.5 | 294° T |                        |   |
| Log Status: Nmea SsLog | 11/25/2009 | 3:50:00 PM | 37° 48.81 | 122° 27.6 | 07.7 | 291° T |                        |   |
|                        | 11/05/0000 | 2140-00 0M | 070 40 70 | 1000 07 6 | 07.4 | 0000 T |                        |   |

The log comment will be displayed on the on-screen log.

# **Logging Options**

| A NavMonPc                                                                                                    |                                                                           |                                    |                                  |                                  |      |
|----------------------------------------------------------------------------------------------------|---------------------------------------------------------------------------|------------------------------------|----------------------------------|----------------------------------|------|
| File Options Dials AIS Windcha                                                                                     | rt Speedchart Waterchart                                                  | Log Log Comment                    | Help MOB                         |                                  |      |
| GPS: <b>19:58:10 UTC</b><br>Time <b>7/14/2008</b><br>Local: <b>4:34:32 PM</b><br>Time <b>11/25/2009</b>            | Optional Log Fields Use Gps Time/Date Dist/Course Run Speed Through Water | Log Inte<br>1 minute               | rval                             | NMEA Log Options<br>✓ Add Port # | Done |
| Lat 37° 48.538' N<br>Lon: 122° 26.808' W                                                                           | Heading                                                                   |                                    |                                  |                                  |      |
| HDG: <b>307° T</b><br>COG: <b>311° T</b><br>SOG: <b>6.3 kt</b><br>STW: <b>6.1 kt</b>                               | App Wind<br>Depth/Temp<br>Target Boat Speed<br>Rebuild Log Fields         |                                    |                                  |                                  |      |
| AWS: <b>20.5 kt</b><br>AWA: <b>062° Port</b><br>TWS: <b>18.8 kt</b><br>TWA: <b>080° Port</b><br>TWD: <b>227° T</b> | Spreadsheet Log File C                                                    | :\SsLog.csv<br>Start Log           | Stop Log                         |                                  |      |
| Depth: 50.9 Ft<br>GPS Source:<br>GPS Status:<br>Ais Status:<br>Log Status:<br>Ninea SsLog                          | NMEA Log File C                                                           | :\Documents and Setti<br>Start Log | ngs\Elliott\My Docum<br>Stop Log | ents\_NavMonPc\test\ServerNMEA.  | tət  |

There are numerous optional log fields which can be selected on the **Logging Options** screen. By default, the log time and date are taken from the computer's time and date, but instead the GPS time and date bay be used.

After making a change to the logged information, please click the **Rebuild Log Fields** button to allow these choices to be reflected in the log.

Various logging intervals are available, ranging from one second to one hour.

The **Autolog** option automatically starts saving the logfile using a name derived from the current date (computer or GPS, as selected). At midnight a new logfile will be started.

The Spreadsheet Log File now has an **Unformatted** option, which causes the data to be saved without any special formatting, no "degree" symbols, etc. This option makes the spreadsheet logs slightly less easy to read, but much easier to manipulate the data.

| Pate Time Valida Inselbude 200 200 Vaure Rus Dictores STM 300 Time                                   |          | 9° -               | - he -        | . D            |      | P:     | G.                 | н         | 1    | 1        | N.   | 1         | M      | N    | 0         |
|----------------------------------------------------------------------------------------------------|----------|--------------------|---------------|----------------|------|--------|--------------------|-----------|------|----------|------|-----------|--------|------|-----------|
| a pate lime catitude congrupte 300 colo courseituri pistance 3111 mpo 11113 1111                     |          | Time               | 'Latitude     | Longitude      | '506 | '006   | 'Course Run        | 'Distance | 'STW | HDG      | TWS  | TWA       | TWD    | 'AWS | 'AWA'     |
| 2 6/25/2009 07:00:30 UTC 38" 13.702' N 123" 40.435' W 10.7 155" T 177" T 0.0262 9.3 172" T 25.9 150" | /25/2009 | 07:00:30 UTC       | 38° 13,702' N | 123" 40.435' W | 10.7 | 155° T | 177 <sup>4</sup> T | 0.0262    | 9.   | 3 172° T | 25.9 | 150° Stbd | 321° T | 18.4 | 135° Stbd |
| 6/25/2009 6/25/2009 07:00:30 38.22837 -123.67391 10.7 155.2 176.6 0.0262 9.3 171.6 25.9 1            | /25/2009 | 6/25/2009.07:00:30 | 38.22837      | -123.67391     | 10.7 | 155.Z  | 176.6              | 0.0262    | 9.   | 3 171.6  | 25,9 | 149.8     | 321,4  | 18.4 | 135       |

The spreadsheet shown above illustrates the two different formatting options. Row 2 uses the standard format, and row 3 uses the **Unformatted** option. Note that the Unformatted differences are:

- Time -- contains both the date and time
- Latitude, Longitude Use decimal degree formatting. Negative latitude = South, negative longitude = West.
- COG, Course Run, TWD decimal degrees, no indication of True or Magnetic
- TWA, AWA decimal degrees, 0-180 = starboard, 180-360 = port

An optional Battery Monitor field has been added to the NavMonPc log. This data comes from the NMEA "XDR" (Transducer Measurement) sentence, and at the moment NavMonPc only supports the particular format used by the CruzPro VAH60 battery monitor. Here are the three messages sent by this instrument:

\$IIXDR, U, 12.8, V, VAH30\*04 (Voltage)

\$IIXDR, G, 0299, , VAH30\*57 (Remaining Amp Hours)

\$IIXDR, I, -002, A, VAH30\*05 (Current)

The XDR sentence is far more flexible than this, and I will attempt to expand the decoding to cover more options and formats.

This data is displayed in the log as shown below:

| nt Help | МОВ   |      |    |         |
|---------|-------|------|----|---------|
| TBS     | Volts | Amps | Ah | Comment |
|         |       |      |    |         |
|         |       |      |    |         |

#### **NMEA Logging**

In addition to the standard log capabilities, NavMonPc allows you to log the raw NMEA messages being received.

There is an Add Port # option available, which prepends a unique input port number to each logged NMEA message. This option can be useful when debugging the navsystem.

There is an Autolog option for the NMEA log.

It is possible to select or filter which messages are logged by using the **NMEA Routing** options. It is possible for the NMEA logfiles to become quite large, so this filtering may be desirable. On the other hand, it is better to have a particular piece of data and not need it, than to need it and not have it.

#### **NMEA Routing**

NMEA Routing is a powerful feature that you will most likely never need to use. It gives you the option of choosing how NMEA message are used within the program, and are sent ("bridged" or "echoed") to the various output ports.

You can bring up the NMEA Routing screen through the top-line menu, under "Options / NMEA Routing"

In NavMonPc, the sources for NMEA messages are:

- The four serial ports (A,B,C,D)
- The three Virtual Serial Ports (A,B,C)
- The TCP/IP Network Client
- Logfile Playback
- The NavMonPc RapidAIS engine

The message destinations are:

- Internal processing and display
- The four serial ports (A,B,C,D)
- The three Virtual Serial Ports (A,B,C)

- The TCP/IP Network Server
- NMEA Logfile capture
- The NavMonPc RapidAIS engine

#### **The Default Routes**

| GPS                                                                                  | Advanced | Routing    |          |       |         |        |        |        |        |          |         |         |         |            |          |          |
|--------------------------------------------------------------------------------------|----------|------------|----------|-------|---------|--------|--------|--------|--------|----------|---------|---------|---------|------------|----------|----------|
| Time                                                                                 | NEA      | Source     | Priority | Denia | Denvill | Setulo | SetulD | YportA | Vent D | Varant C | Vport D | Vport E | Vport P | Net Server | MPEA Log | RapidA25 |
| Local 10:20:32 PM                                                                    | Default  | Calculated | hiceh    |       |         |        |        | Send   | Send   | Send .   | Send .  | Send    | Send    | Send       |          |          |
| Time 9/12/2011                                                                       | Defailt  | FlapidA/S  | Presary  |       |         |        |        |        |        |          |         |         |         |            |          |          |
|                                                                                      | Defeat   | Serial A   | Primary  |       |         |        |        | Send   | Send   | Send     | Send    | Send    | Sed     | Send       | Send     | Send     |
| Lat                                                                                  | Defailt  | Serial B   | Prinary  |       |         |        |        | Send   | Send   | Send     | Send    | Send    | Send    | Send       | Send     | Send     |
| Thu                                                                                  | Defeat   | Settal C   | Primary  |       |         |        |        | Send   | Send   | Send     | Send    | Send    | Send    | Send       | Send     | Send     |
| H00                                                                                  | Default  | Seriel D   | Prinary  |       |         |        |        | fend   | Send   | Send     | Send    | Send    | Send    | Send       | Send     | Send     |
| 000                                                                                  | Defailt  | Vport A    | Printery |       |         |        |        |        | - Send | - Send   | - Send  | - Send  | 5md     | Send       | Send     | Send     |
| Tas                                                                                  | Default  | Vport.8    | Privary  |       |         |        |        | Send   |        | Send     | Send    | Send    | Send    | Send       | Send     | Send     |
| 504                                                                                  | Default  | Vport C    | Pinay    |       |         |        |        | Send   | Send   |          | Send    | Send    | Send    | Send       | Send     | Send     |
| STWARE                                                                               | Delast   | Vport D    | Presary  |       |         |        |        | Send   | Send   | 5md      |         | Send    | Send    | Send       | Send     | Send     |
| AVA25                                                                                | Default  | Vport E    | Printy   |       |         |        |        | Teral  | Terxt  | Send     | Send    |         | Send    | Send       | Send     | Send     |
| alle                                                                                 | Default. | Vport.#    | Prinary  |       |         |        |        | Send   | Send   | Send     | Sevit   | Send    |         | 5ekd       | Send     | Send     |
| 200                                                                                  | Defeat   | Net Clart  | Persary  |       |         |        |        | Send   | Send   | Sind     | Send    | Send    | Send    | Send       | Send     | Send     |
| IWS                                                                                  | Detailt  | Playbadi   | Prinary  |       |         |        |        | Send   | Send   | Send     | Send    | Send    | Send    | Send       |          | Send     |
| TWA                                                                                  |          |            |          |       |         |        |        |        |        |          |         |         |         |            |          |          |
| TWD                                                                                  |          |            |          |       |         |        |        |        |        |          |         |         |         |            |          |          |
| Daph                                                                                 | l        |            |          |       |         |        |        |        |        |          |         |         |         |            |          |          |
| GPS Source Fault<br>GPS Status Fault<br>Air Status No Signal<br>Log Status No Signal |          |            |          |       |         |        |        |        |        |          |         |         |         |            |          |          |

#### Default Routes

When NavMonPc is first run, it creates a "default" Routefile and saves it (typically as "C:\Documents and Settings\[user name]\Application Data\NavMonPc\NavMonPcRouting3.txt"). The default routes are usually appropriate for a typical navigation system, and will at least get you up and running.

The default routes work like this:

- Any NMEA message received on one of the input ports will be assigned a **Primary** priority and *will* be used for internal processing and display.
- It will not be echoed (sent) out on any of the four serial ports.
- It *will not* be echoed out the same port from which it was received.
- It *will* be echoed out on all other output ports.
- *Rapid*AIS is used by the NavMonPc NMEA decider (but *Rapid*AIS must still be activated).

In a typical application, the serial ports are used as inputs, and the virtual ports and network server are used to send data to other applications running on your computer. The default route is designed for these cases.

The **Priority** entry is used to select among several sources of the same NMEA message (for example, you may have GPS information from both your chartplotter and an AIS transponder). There are four levels of priority:

- **Primary** This is the highest priority. Data from this message will be used by NavMonPc.
- Secondary Data from this message will be used only if there is no active Primary data source.

- Backup Only used if there are no active Primary or Secondary data sources.
- **Ignore** This data is never used. It may still be bridged to the output ports.

Priority only works among identical NMEA message types. Keep reading for more details on the Priority function, and see the Technical Details section of this document.

To edit the Priority and other options you must enable Advanced NMEA Routing.

#### **Advanced NMEA Routing**

Sometimes, the default routes just won't do. For example, you may wish to take NMEA data received from your GPS and send it out a serial port to your VHF transceiver. Or, you may wish to save a log of only certain NMEA messages. Fortunately, you can change the routing rules to suit your application.

Note: I recommend that wherever possible, you use direct physical connections for your critical navigation data. I have tried to make NavMonPc as reliable and bullet-proof as possible, but on my boat I use hard-wired connections and NMEA multiplexers for the important stuff. Sometimes, computers crash! Reliability and ease-of-use should be your goals when designing your navigation system.

To enable Advanced NMEA Routing, click on the NMEA Routing screen's "Advanced Routing" button. There will be an "Are You Sure?" popup window, since it is possible to really mess things up with NMEA Routing! Fortunately, you can always restore the default routes by clicking "Clear", then "Default".

| Lock Ro | uting 📃 📃  | Collect   | Stop     | Clear    | Default  |          |         | ave     |         |            |          |
|---------|------------|-----------|----------|----------|----------|----------|---------|---------|---------|------------|----------|
| NMEA    | Source     | Priority  | Serial A | Serial B | Serial C | Serial D | Vport A | Vport B | Vport C | Net Server | NMEA Log |
| Default | Serial A   | Primary   |          | Send     | Priority |          | Send    | Send    | Send    | Send       | Priority |
| Default | Serial B   | Secondary |          |          |          |          | Send    | Send    | Send    | Send       | Priority |
| Default | Serial C   | Backup    |          |          |          |          | Send    | Send    | Send    | Send       |          |
| Default | Serial D   | Ignore    |          |          |          |          | Send    | Send    | Send    | Send       |          |
| Default | Vport A    | Primary   |          |          |          |          |         | Send    | Send    | Send       |          |
| Default | Vport B    | Primary   |          |          |          |          | Send    |         | Send    | Send       |          |
| Default | Vport C    | Primary   |          |          |          |          | Send    | Send    |         | Send       |          |
| Default | Net Client | Primary   |          |          |          |          | Send    | Send    | Send    | Send       | Send     |
| Default | Playback   | Primary   |          |          |          |          | Send    | Send    | Send    | Send       |          |
|         |            |           |          |          |          |          |         |         |         |            |          |
|         |            |           |          |          |          |          |         |         |         |            |          |

#### Customized Route

You will notice that in the routing screen above, some entries have been changed from their defaults. These options will be covered in the following paragraphs. Some of these screen-captures are from a previous version of NavMonPc, where there are only three Virtual Ports. Version 1.10 provides six.

The control buttons on the Advanced Routing screen are:

• Lock Routing – Exits Advanced Routing; the current route table will be used

- Collect Monitors all NavMonPc inputs, and enters each NMEA message/source into the route table, creating a default route for each entry. When Collecting, all internal processing and bridging is suspended.
- Stop Stops NMEA message capture. Internal processing and bridging resumes.
- Clear Removes all entries from the route table. With an empty table, all incoming NMEA data will be ignored: no internal decoding, processing, or bridging will be done.
- Default This adds a default routing list, and sets the default routing options for any messagespecific table entries. This will overwrite any previously-entered routing options.
- Load You will be prompted to select a Routefile, which will be added to the existing route table. If you wish to use only the routes in the Routefile, click "Clear" before clicking "Load".
- Save You will be prompted for a filename, and the current route table will be saved.

#### **Setting Priorities**

| rt | : Speedcha | art Waterch | art Log Log C |
|----|------------|-------------|---------------|
| 1  | Lock Ro    | uting       | Collect       |
|    | NMEA       | Source      | Priority      |
|    | Default    | Serial A    | Primary       |
|    | Default    | Serial B    | Secondary     |
|    | Default    | Serial C    | Backup        |
|    | Default    | Serial D    | Ignore        |
|    | Default    | Vport A     | Primary       |
|    |            |             |               |

In the above screenshot, you will see that the Priority settings for the "Default" entries have been changed from the original (Primary). These "Default" entries apply to any NMEA messages received on the specified source port, unless there is a specific routing rule defined for a particular message/port (more on this later).

In the above case, if, for example "RMC" messages (GPS data) are being received on all four serial ports, only the message from Port A will be used (that is, used by NavMonPc – it may still be echoed to one or more of the output ports). If Port A stops receiving "RMC" messages, after a ten-second timeout data from the next-highest priority RMC message will be used.

To change the Priorities, simply click on the desired Priority field. The value will cycle through all available options.

Note that Priorities are not applied to AIS data, which will be processed and bridged unless the "Ignore" setting is selected.

#### **Message Bridging Options**

| Lock Ro | outing     | Clear     | Defaul   |          |          |
|---------|------------|-----------|----------|----------|----------|
| NMEA    | Source     | Priority  | Serial A | Serial B | Serial C |
| Default | Serial A   | Primary   |          | Send     | Priority |
| Default | Serial B   | Secondary |          |          |          |
| Default | Serial C   | Backup    |          |          |          |
| Default | Serial D   | Ignore    |          |          |          |
| Default | Vport A    | Primary   |          |          |          |
| Default | Vport B    | Primary   |          |          |          |
| Default | Vport C    | Primary   |          |          |          |
| Default | Net Client | Primary   |          |          |          |
| Default | Playback   | Primary   |          |          |          |

The screen above illustrates the three NMEA message bridging options: **Send** (always), **Priority** (sometimes), and **blank** (never).

To change the bridging options, click on the option. It will cycle through the available choices.

Note the setting of **Priority** for the "Serial C" output. In this case, it will function the same as a **Send** setting, since there is only one source (Serial A), and all messages received on Serial A are assigned **Primary** status. You must have multiple sources selected in order for **Priority** to be useful.

In addition to Source-based routing, for even more flexibility you also have the ability to specify Message/Port-based routing. Message/Port routes take precedence over Port-only routes. When an NMEA message is received, NavMonPc first tests it to see if there is a matching Message/Port routing rule. If not, the routes are searched for a Port-only rule. If no matching rule is found, the message is ignored.

The easiest way to configure Message/Port routes is by first collecting the NMEA data being received by NavMonPc. Enter **Advanced Routing**, **Clear** the current routes if you wish, then click **Collect**. All processing will stop, and as NMEA messages are received they will be displayed along with their default route on the route table. It will take several seconds for all messages to show up, and perhaps much longer for certain message types (you can use Port-only routes to cover any messages you missed during collection). When it looks like all messages have been accounted for, click **Stop**. Processing will resume, using the displayed route table:

| 2                | Lock Ro | uting    | Collect  | Stop     | Clear    | Defaul   | t Loa    | ad S    | ave     |         |            |         |
|------------------|---------|----------|----------|----------|----------|----------|----------|---------|---------|---------|------------|---------|
|                  | NMEA    | Source   | Priority | Serial A | Serial B | Serial C | Serial D | Vport A | Vport B | Vport C | Net Server | NMEA Lo |
|                  | IAIVDM  | Serial A | Primary  |          |          |          |          | Send    | Send    | Send    | Send       | Send    |
|                  | IAIVDO  | Serial A | Primary  |          |          |          |          | Send    | Send    | Send    | Send       | Send    |
| 360 <sup>-</sup> | \$AIALR | Serial A | Primary  |          |          |          |          | Send    | Send    | Send    | Send       | Send    |
| N                | \$AITXT | Serial A | Primary  |          |          |          |          | Send    | Send    | Send    | Send       | Send    |
| w                | \$GPGBS | Serial A | Primary  |          |          |          |          | Send    | Send    | Send    | Send       | Send    |
|                  | \$GPRMC | Serial A | Primary  |          |          |          |          | Send    | Send    | Send    | Send       | Send    |
|                  | \$M1DTM | Serial A | Primary  |          |          |          |          | Send    | Send    | Send    | Send       | Send    |
|                  | \$M1EC  | Serial A | Primary  |          |          |          |          | Send    | Send    | Send    | Send       | Send    |
|                  | \$M1HDG | Serial A | Primary  |          |          |          |          | Send    | Send    | Send    | Send       | Send    |
|                  | \$M1HDT | Serial A | Primary  |          |          |          |          | Send    | Send    | Send    | Send       | Send    |
|                  | \$M1RMC | Serial A | Primary  |          |          |          |          | Send    | Send    | Send    | Send       | Send    |
|                  | \$M2DBT | Serial A | Primary  |          |          |          |          | Send    | Send    | Send    | Send       | Send    |
|                  | \$M2HDM | Serial A | Primary  |          |          |          |          | Send    | Send    | Send    | Send       | Send    |
|                  | \$M2MTW | Serial A | Primary  |          |          |          |          | Send    | Send    | Send    | Send       | Send    |
|                  | \$M2VHW | Serial A | Primary  |          |          |          |          | Send    | Send    | Send    | Send       | Send    |
|                  | \$M2VWR | Serial A | Primary  |          |          |          |          | Send    | Send    | Send    | Send       | Send    |

#### Collected NMEA Messages

In the above example, you will see that all data is arriving on the **Serial A** port (this is from my boat, where I have an NMEA multiplexer combining various sources into one serial stream.) The routing rules above are functionally identical to the original default routes. They must be edited if you desire other behavior:

| Lock Ro | <u>uting</u> | Collect   | Stop     | Clear    | Defaul   |          |          | ave     |         |            |          |
|---------|--------------|-----------|----------|----------|----------|----------|----------|---------|---------|------------|----------|
| NMEA    | Source       | Priority  | Serial A | Serial B | Serial C | Serial D | Vport A  | Vport B | Vport C | Net Server | NMEA Log |
| !AIVDM  | Serial A     | Primary   |          |          |          |          |          | Send    | Send    | Send       | Send     |
| !AIVDO  | Serial A     | Primary   |          |          |          |          |          | Send    | Send    | Send       | Send     |
| \$AIALR | Serial A     | Primary   |          |          |          |          |          | Send    | Send    | Send       | Send     |
| \$AITXT | Serial A     | Primary   |          |          |          |          |          | Send    | Send    | Send       | Send     |
| \$GPGBS | Serial A     | Primary   |          |          |          |          |          | Send    | Send    | Send       | Send     |
| \$GPRMC | Serial A     | Primary   |          |          |          |          | Priority | Send    | Send    | Send       | Send     |
| \$M1DTM | Serial A     | Primary   |          |          |          |          |          | Send    | Send    | Send       | Send     |
| \$M1EC  | Serial A     | Primary   |          |          |          |          |          | Send    | Send    | Send       | Send     |
| \$M1HDG | Serial A     | Primary   |          |          |          |          |          | Send    | Send    | Send       | Send     |
| \$M1HDT | Serial A     | Primary   |          |          |          |          |          | Send    | Send    | Send       | Send     |
| \$M1RMC | Serial A     | Secondary |          |          |          |          | Priority | Send    | Send    | Send       | Send     |
| \$M2DBT | Serial A     | Primary   |          |          |          |          |          | Send    | Send    | Send       | Send     |
| \$M2HDM | Serial A     | Primary   |          |          |          |          |          | Send    | Send    | Send       | Send     |
| \$M2MTW | Serial A     | Primary   |          |          |          |          |          | Send    | Send    | Send       | Send     |
| \$M2VHW | Serial A     | Primary   |          |          |          |          |          | Send    | Send    | Send       | Send     |
| \$M2VWR | Serial A     | Primary   |          |          |          |          |          | Send    | Send    | Send       | Send     |

Note that in the above table, there are two sources for the NMEA "RMC" message: "\$GPRMC", which is coming from my Class-B AIS transponder, and "\$M1RMC", which comes from my chartplotter. While it

probably wouldn't be cause any problems if these sources were used interchangeably (under the default rules, NavMonPc will use the most-recently received RMC message), I prefer to use the data from the AIS transponder. This is because I often turn off the chartplotter to save power, and I would prefer to not have my sources switch unless necessary. To accomplish this, I have set the Priority for the chartplotter's RMC message to **Secondary** 

Note that VportA (Virtual Serial Port A) has all messages disabled, except for these two RMC messages, which have been set to **Priority**. In this case, VportA is feeding GPS position data to a radio Email program, and I have decided to send only the GPS RMC data. With the **Priority** setting , only the highest active priority RMC message will be sent to the Email application.

| Lock Ro | uting    | Collect  | Stop     | Clear    | Default  | Loa      | id S    | ave     |         |         |          |
|---------|----------|----------|----------|----------|----------|----------|---------|---------|---------|---------|----------|
| NMEA    | Source   | Priority | Serial A | Serial B | Serial C | Serial D | Vport A | Vport B | Vport C | Network | NMEA Log |
| Default | Serial A | Primary  |          |          |          |          | Send    | Send    | Send    | Send    | Send     |
| Default | Serial B | Primary  |          |          |          |          | Send    | Send    | Send    | Send    | Send     |
| Default | Serial C | Primary  |          |          |          |          | Send    | Send    | Send    | Send    | Send     |
| Default | Serial D | Primary  |          |          |          |          | Send    | Send    | Send    | Send    | Send     |
| Default | Vport A  | Primary  |          |          |          |          |         | Send    | Send    | Send    | Send     |
| Default | Vport B  | Primary  |          |          |          |          | Send    |         | Send    | Send    | Send     |
| Default | Vport C  | Primary  |          |          |          |          | Send    | Send    |         | Send    | Send     |
| Default | Network  | Primary  |          |          |          |          | Send    | Send    | Send    |         | Send     |
| Default | Playback | Primary  |          |          |          |          | Send    | Send    | Send    | Send    |          |
| AIVDM   | Serial A | Primary  |          |          |          |          | Send    | Send    | Send    | Send    | Send     |
| AIVDO   | Serial A | Primary  |          |          |          |          | Send    | Send    | Send    | Send    | Send     |
| AIALR   | Serial A | Primary  |          |          |          |          | Send    | Send    | Send    | Send    | Send     |
| GPGBS   | Serial A | Primary  |          |          |          |          | Send    | Send    | Send    | Send    | Send     |
| GPRMC   | Serial A | Primary  |          |          |          |          | Send    | Send    | Send    | Send    | Send     |
| MIDTM   | Serial A | Primary  |          |          |          |          | Send    | Send    | Send    | Send    | Send     |
| M1EC    | Serial A | Primary  |          |          |          |          | Send    | Send    | Send    | Send    | Send     |
| M1HDG   | Serial A | Primary  |          |          |          |          | Send    | Send    | Send    | Send    | Send     |
| M1HDT   | Serial A | Primary  |          |          |          |          | Send    | Send    | Send    | Send    | Send     |
| MIRMC   | Serial A | Primary  |          |          |          |          | Send    | Send    | Send    | Send    | Send     |
| M2DBT   | Serial A | Primary  |          |          |          |          | Send    | Send    | Send    | Send    | Send     |
| M2HDM   | Serial A | Primary  |          |          |          |          | Send    | Send    | Send    | Send    | Send     |
| M2MTW   | Serial A | Primary  |          |          |          |          | Send    | Send    | Send    | Send    | Send     |
| M2VHW   | Serial A | Primary  |          |          |          |          | Send    | Send    | Send    | Send    | Send     |
| M2VWR   | Serial A | Primary  |          |          |          |          | Send    | Send    | Send    | Send    | Send     |

The above route-table shows collected data, with the default routes added (either before or after collection). Note that the order of route-table entries makes no difference.

There are a few editing aids available with a mouse-click:

- Sorting Click on the NMEA or Source column-headings to forward/reverse sort the table.
- Deleting Entries Right-click on the NMEA message to delete the entry
- Seeing NMEA message data Click on the NMEA message to see the most-recently received message.

When you are finished editing the route-table, click Lock Routing. This will prevent inadvertent changes to the routes. The new route-list will be saved when NavMonPc exits, and will be reloaded at programstart. It is possible to load the route-list file into a spreadsheet or text editor, and hand-edit it there. See the Technical Details section of this document for information on the file format.

| Advanced | Routing    |          |          |          |          |          |         |         |         |            |          |          |
|----------|------------|----------|----------|----------|----------|----------|---------|---------|---------|------------|----------|----------|
| NMEA     | Source     | Priority | Serial A | Serial B | Serial C | Serial D | Vport A | Vport B | Vport C | Net Server | NMEA Log | RapidAIS |
| Default  | Calculated |          |          |          |          |          | Send    | Send    | Send    | Send       |          |          |
| Default  | RapidAIS   | Primary  |          |          |          |          |         |         |         |            |          |          |
| Default  | Serial A   | Primary  |          |          |          |          | Send    | Send    | Send    | Send       | Send     | Send     |
| Default  | Serial B   | Primary  |          |          |          |          | Send    | Send    | Send    | Send       | Send     | Send     |
| Default  | Serial C   | Primary  |          |          |          |          | Send    | Send    | Send    | Send       | Send     | Send     |
| Default  | Serial D   | Primary  |          |          |          |          | Send    | Send    | Send    | Send       | Send     | Send     |
| Default  | Vport A    | Primary  |          |          |          |          |         | Send    | Send    | Send       | Send     | Send     |
| Default  | Vport B    | Primary  |          |          |          |          | Send    |         | Send    | Send       | Send     | Send     |
| Default  | Vport ⊂    | Primary  |          |          |          |          | Send    | Send    |         | Send       | Send     | Send     |
| Default  | Net Client | Primary  |          |          |          |          | Send    | Send    | Send    | Send       | Send     | Send     |
| Default  | Playback   | Primary  |          |          |          |          | Send    | Send    | Send    | Send       |          | Send     |
|          |            |          |          |          |          |          |         |         |         |            |          |          |
|          |            |          |          |          |          |          |         |         |         |            |          |          |
|          |            |          |          |          |          |          |         |         |         |            |          |          |
|          |            |          |          |          |          |          |         |         |         |            |          |          |
|          |            |          |          |          |          |          |         |         |         |            |          |          |
|          |            |          |          |          |          |          |         |         |         |            |          |          |
|          |            |          |          |          |          |          |         |         |         |            |          |          |
|          |            |          |          |          |          |          |         |         |         |            |          |          |

#### **Calculated Sources**

As discussed in the **NMEA Options** section, NavMonPc optionally generates several NMEA sentences that can be sent to connected equipment or programs. While the source data for these messages is used internally, the messages themselves are not decoded by NavMonPc, so the associated **Priority** routing field is always empty. These messages can be forwarded to the various output ports, under control of the route-table.

#### Adding a Route-table entry

Advanced Routing now provides the ability to hand-enter a NMEA message into the route-table. To do this, click the **Add** button. The **NMEA Route-list Entry** window will appear:

| NMEA    | Source     | Priority   | Serial A | Serial B | Serial C | Serial D | Vport A | Vport B | 1 |
|---------|------------|------------|----------|----------|----------|----------|---------|---------|---|
| Default | Calculated |            |          |          |          |          | Send    | Send    | s |
| Default |            |            | (5)      | 1        |          |          |         |         |   |
| Default | NIME A     | D 15-1     | Done     | J        |          |          | Send    | Send    | 2 |
| Default | NMEA       | Houte-list | Entry    |          |          |          | Send    | Send    | 2 |
| Default | NMEA Head  | ler        | Source   |          |          |          | Send    | Send    | 2 |
| Default | \$MBW/₽I   | Seria      | IB 😽     |          |          |          | Send    | Send    | S |
| Default |            | Jocha      |          |          |          |          |         | Send    | S |
| Default | Vport B    | Primary    |          |          |          |          | Send    |         | S |
| Default | Vport C    | Primary    |          |          |          |          | Send    | Send    |   |
| Default | Net Client | Primary    |          |          |          |          | Send    | Send    | S |
| Default | Playback   | Primary    |          |          |          |          | Send    | Send    | S |
|         |            |            |          |          |          |          |         |         |   |
|         |            |            |          |          |          |          |         |         |   |
|         |            |            |          |          |          |          |         |         |   |
|         |            |            |          |          |          |          |         |         |   |
|         |            |            |          |          |          |          |         |         |   |
|         |            |            |          |          |          |          |         |         |   |
|         |            |            |          |          |          |          |         |         |   |
|         |            |            |          |          |          |          |         |         |   |
|         |            |            |          |          |          |          |         |         |   |
|         |            |            |          |          |          |          |         |         |   |
| /       |            |            |          |          |          | 1        |         |         |   |

Here, you enter the NMEA sentence (including the leading "\$"), and select the input source. Click **Done**, and the entry will appear in the route-table, with the default routing options:

| Lock Ro | uting C    | Collect  | Stop     | Clear    | Default  | Add      | Load    | Save    | J |
|---------|------------|----------|----------|----------|----------|----------|---------|---------|---|
| NMEA    | Source     | Priority | Serial A | Serial B | Serial C | Serial D | Vport A | Vport B | 1 |
| MBWPL   | Serial B   | Primary  |          |          |          |          | Send    | Send    |   |
| Default | Calculated |          |          |          |          |          | Send    | Send    |   |
| Default | RapidAIS   | Primary  |          |          |          |          |         |         |   |
| Default | Serial A   | Primary  |          |          |          |          | Send    | Send    |   |
| Default | Serial B   | Primary  |          |          |          |          | Send    | Send    |   |
| Default | Serial C   | Primary  |          |          |          |          | Send    | Send    |   |
| Default | Serial D   | Primary  |          |          |          |          | Send    | Send    |   |
| Default | Vport A    | Primary  |          |          |          |          |         | Send    |   |
| Default | Vport B    | Primary  |          |          |          |          | Send    |         |   |
| Default | Vport C    | Primary  |          |          |          |          | Send    | Send    |   |
| Default | Net Client | Primary  |          |          |          |          | Send    | Send    |   |
| Default | Playback   | Primary  |          |          |          |          | Send    | Send    |   |
|         |            |          |          |          |          |          |         |         |   |
|         |            |          |          |          |          |          |         |         |   |
|         |            |          |          |          |          |          |         |         |   |
|         |            |          |          |          |          |          |         |         |   |
|         |            |          |          |          |          |          |         |         |   |
|         |            |          |          |          |          |          |         |         |   |

You can now edit the routing options as desired.

#### **The MOB Option**

| Speedcha | rt Watercha | rt Log Lo | g Comment | Help MOB |          |          |         |         | 20 |
|----------|-------------|-----------|-----------|----------|----------|----------|---------|---------|----|
| Lock Ro  | uting 🚺 🚺   | Collect   | Stop      | Clear    | Default  | Add      | Load    | Save    | ]  |
| NMEA     | Source      | Priority  | Serial A  | Serial B | Serial C | Serial D | Vport A | Vport B | V  |
| \$MBWPL  | Serial B    | MOB       |           |          |          |          | Send    | Send    | S  |
| Default  | Calculated  |           |           |          |          |          | Send    | Send    | S  |
| Default  | RapidAIS    | Primary   |           |          |          |          |         |         |    |
| Default  | Serial A    | Primary   |           |          |          |          | Send    | Send    | Se |

There are some MOB (Man Over Board) alarm systems that generate NMEA sentences which can be used to trigger alarms, and place a MOB waypoint on the chartplotter. NavMonPc will detect these messages and use them to initiate the MOB alarm (see **Man Over Board** in the NavMonPc User's Guide). If a latitude/longitude position is provided by the MOB message, NavMonPc will use this position. If no position is provided, NavMonPc will use the current position of the boat for the MOB location.

I am currently aware of two systems that generate the MOB message: NKE, and MOBILert. These systems use the NMEA "WPL" (Waypoint Location) message.

To enable detection of these MOB messages, there is now a "MOB" Priority option. When the MOB option is selected, the associated message is not decoded as a normal WPL message, but is instead processed as a MOB message. The MOB priority is only available for the "WPL" and "BWC" NMEA sentence types. I don't know of any MOB systems using the BWC sentence, but have been using it for testing.

# **NMEA Monitor**

The NMEA Monitor can be opened from the **Options** menu, or by clicking the **Monitor** button on the various input/output configuration screens (**File / Connections / Serial Port A**, etc.)

| art Speedchart Waterchart Log Log Comment Help MOB                                                                 |      |
|----------------------------------------------------------------------------------------------------|------|
| Stop         All         Serial A         Serial B         Serial C         Serial D         Client         Server | Done |
| Vport A) Vport B) Vport C (Vport E) (Vport F)                                                                      |      |
| Vport B >> !AIVDM,1,1,,B,13N54@h02vG=B5hLvD=16L=D0HIW,0*22                                                         | ^    |
| Vport D >> !AIVDM.1.1B.19NS4@h02vG=BShCvO=T6C=D0HIW.0*22                                                           |      |
| Vport E >> !AIVDM,1,1,,B,19NS4@h02vG=BShCv0=T6C=D0HIW,0*22                                                         |      |
| Vport F >> !AIVDM,1,1,,B,19NS4@h02vG=BShCv0=T6C=D0HIW,0*22                                                         |      |
| Network Server >> !AIVDM,1,1,,B,19NS4@h02vG=BShCvO=T6C=D0HIW,0*22                                                  |      |
| Network Llient KK IAIVDM,1,1,A,13Hs5:001kEE;o4C138dU;9D00R,0*1C                                                    |      |
| Vport 8 >> (AIVDM,1,1,A,15F\$5:001(GE;04C13600:3D00Fn,01C                                                          |      |
| Vport C >> IAIVDM,11,1,A,13F85:001tGE:o4C138dU:9D00Bn 0*1C                                                         |      |
| Vport D >> !AIVDM,1,1,A,13Ps5:001tGE;o4C138dU:9D00Rn,0*1C                                                          |      |
| Vport E >> !AIVDM,1,1,,A,13Ps5:001tGE;o4C138dU:9D00Rn,0*1C                                                         |      |
| Vport F >> !AIVDM,1,1,A,13Ps5:001tGE;o4C138dU:9D00Rn,0*1C                                                          |      |
| Network Server >> !AIVDM,1,1,A,13Ps5:001tGE;o4C138dU:9D00Rn,0*1C                                                   | 1    |
| Network Client << IAIVDM,1,1,,B,15Mw@AUP4iG?hM>E WL=KwwBU <un,0*3c< td=""><td></td></un,0*3c<>                     |      |
| Vport A >> !AIVDM,1,1,,B,10MW@AUF4IG /MM>E WL=NWWBUKUN,0"3C                                                        |      |
| Vport C >> IAIVDM 1.1 B 15Miw@A0F4iG2bMsE3wL=KwwB020n 0*3C                                                         |      |
| Vport D >> IAIVDM.1.1.B.15Mw@A0P4iG?hM>E`wL=KwwB0<0n.0*3C                                                          |      |
| Vport E >> !AIVDM,1,1,,B,15Mw@A0P4iG?hM>E`wL=KwwB0<0n,0*3C                                                         |      |
| Vport F >> !AIVDM,1,1,,B,15Mw@A0P4iG?hM>E`wL=KwwB0<0n,0*3C                                                         |      |
| Network Server >> !AIVDM,1,1,,B,15Mw@A0P4iG?hM>E`wL=KwwB0<0n,0*3C                                                  |      |
| Network Client << IAIVDM,1,1,A,15MvrUPP1DG@ <s<ewwjbk?wf0<0i,0*67< td=""><td></td></s<ewwjbk?wf0<0i,0*67<>         |      |
| Vport A >> IAIVDM,1,1,A,15MvrUPP1DG@ <skewwjbk?wfuku(ur67< td=""><td></td></skewwjbk?wfuku(ur67<>                  |      |
| Vport City MAYDM, 1, 1, A, 19MVIOFFTDG@CSCEWWjDK (WF0C0,0167                                                       |      |
| Vport D >> IAIVDM 1.1 A 15Mvrl IPP1DG@ <s<ewwibk?we0<010*67< td=""><td></td></s<ewwibk?we0<010*67<>                |      |
| Vport E >> !AIVDM,1,1, A,15MvrUPP1DG@ <s<ew td="" wjbk?wf0<0i,0*67<=""><td></td></s<ew>                            |      |
| Vport F >> !AIVDM,1,1,A,15MvrUPP1DG@ <s<ewwjbk?wf0<0i,0*67< td=""><td>~</td></s<ewwjbk?wf0<0i,0*67<>               | ~    |

On the Monitor window there are several control buttons:

- Stop Freezes the Monitor screen
- All Shows data from all ports

- Serial A, SerialB ... Server Shows only data to/from the selected port
- Done Closes the Monitor window

Data being received by a port is designated by a <<, and data being sent from a port by a >>. Note that data being queued for transmission from a port will be displayed even if the port if not active or connected.

# NavMonPc Options

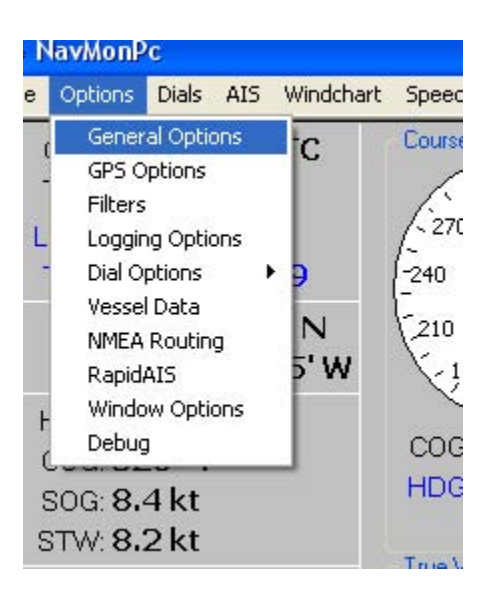

Most NavMonPc options can be accessed through the **Options** menu.

# **General Options**

| <u>4</u> N | lavMonPc                |          |
|------------|-------------------------|----------|
| File       | Options Dials AIS       | Windchar |
| Ge         | neral Options           | Done     |
|            | HDG=COG if no HDG (     | data     |
|            | COG=HDG if no COG o     | lata     |
| ۲          | True Wind: Ground-Re    | f        |
| 0          | True Wind: Water-Ref    |          |
|            | Silent MOB Alarm        |          |
|            | Silent General Alarm    |          |
|            | Use Bad NMEA Check      | sum      |
|            | Repair NMEA Checksu     | IM       |
|            | Manual HDG Entry        | 000      |
|            | Disable AIS             |          |
|            | Disable Stripcharts     |          |
| ۲          | Units: Feet, Fahrenheit |          |
| 0          | Units: Meters, Celsius  |          |
| Lar        | nguage: English         | ~        |

- HDG=COG This option uses Course Over Ground (COG) in place of Heading (HDG) if no heading data is available. COG is typically provided by a GPS, and HDG by a fluxgate compass.
- COG=HDG This option uses HDG in place of COG if no COG data is available.
- True Wind This option selects either ground-referenced, or water-referenced True Wind calculations. See the FAQ for more information on True Wind calculations.
- Alarms Mutes the Man Over Board and General alarms
- NMEA Parity Errors Some NMEA equipment does not generate a proper message parity field (also called a checksum). Normally NavMonPc will discard NMEA messages with invalid parity. This option causes the parity to be ignored.
- Repair NMEA Checksum When enabled, all NMEA messages will have their checksums regenerated. This can be useful when you need to have another piece of NMEA gear process data with bad checksums (\*see note below).
- Manual HDG Entry In some cases (a stored boat, for example) most of the navigation equipment has been turned off and only wind data is available. This option lets you hand-enter a True heading (000.0 – 359.9) so the wind direction can be displayed.

- Disable AIS AIS processing can use a significant amount of computer power. If you do not need NavMonPc's AIS feature, you can disable it.
- Disable Stripcharts again, you can reduce the processor loading with this option.
- Units Selects English or Metric units
- Language NavMonPc now supports multiple languages! There is a translation file that NavMonPc reads at start-up – *translations gratefully accepted* – and this option lets you select the language to use. The selected language will be loaded the next time the program is started.

# (\*) NMEA Checksums

In navsystems using the NMEA-0183 protocol, there are two forms of error detection: parity and checksum. These terms are occasionally interchanged, and I have been guilty of this. To clarify:

**Parity** is the per-character check performed by the serial port hardware. This is a single bit, applied to the end of the character, that indicates whether there are an even or odd number of "one" bits in the character. *The parity bit is usually omitted in NMEA connections (the serial port setting "N, 8, 1" indicates "No parity, 8 data bits, 1 stop bit").* 

The **Checksum** is a two-character field (hexadecimal, "00" to "FF"), applied at the end of an NMEA sentence. For example, here is an "RMC" sentence:

\$ECRMC, 202830, A, 3711.152, N, 12341.411, W, 4.8, 229.0, 150708, 015.0, E, A\*1A
Note the "\*1A" at the end. The "1A" is the checksum, preceded by the "\*" parity flag. The checksum is
the eight-bit exclusive or of all the characters in the sentence between, but not including, the leading
"\$" (or "!" in the case of AIS messages) and the trailing "\*".

A bad checksum usually indicates that the sentence was corrupted in some manner, either by noise in the interconnections, or by overflow, etc., in some piece of equipment. In these cases, it is best to discard the damaged messages. In some cases however, a bad checksum is provided by equipment that is otherwise delivering good data. For example, some (but not all) multiplexers will modify a sentence header but not recalculate the checksum. While this is not desirable, NavMonPc provides the ability to ignore and repair these bad checksums. *Please use these features with care! Using bad data can ruin your whole day!* 

### **GPS Options**

| GPS Optic  | ons     |           | Done         |
|------------|---------|-----------|--------------|
| L          | Jser F  | osition   |              |
|            | Deg     | Min       | Hemi         |
| Latitude   | 38      | 23.6593   | N            |
| Longtitude | 123     | 00.0000   | W            |
| O Use T    | his Pos | ition     |              |
| 💿 Use G    | PS Po   | sition    |              |
|            |         |           |              |
|            |         |           |              |
|            |         |           |              |
| Magnet     | ic Va   | riation S | ource        |
|            | Deg     | Min       | Hemi         |
| • GPS:     | 15      | 00        | E            |
| O Calo:    | 14      | 32        | Ę            |
| O User:    | 0       | 00        | $\mathbb{W}$ |
|            |         |           |              |
|            |         |           |              |
|            | 22      | 2         |              |
| Use T      | rue Be  | arings    |              |
|            |         |           |              |
|            |         |           |              |
|            |         |           |              |

- User Position --You will typically use the position delivered by a connected GPS. In some cases you may instead choose to manually enter the latitude/longitude of a fixed location.
- Magnetic Variation Source -- In most cases the Magnetic Variation is provided by the GPS. In some cases it is not, and you can either enter a fixed magnetic variation, or let NavMonPc perform the calculation. Note that the GPS-provided and NavMonPc-calculated variations may not agree exactly. The difference is usually minor and can be safely ignored (and the NavMonPc calculation is probably the more accurate of the two).
- Use True Bearings Magnetic bearings will be displayed if this box is un-checked.

# **NMEA Options**

| Done                      | Lock Ro            | uting (           | Collect    | Stop          | Clear         | Default      | Add          | Load         | Save     | ]     |
|---------------------------|--------------------|-------------------|------------|---------------|---------------|--------------|--------------|--------------|----------|-------|
| Internally-Generated NMEA | NMEA               | Source            | Priority   | Serial A      | Serial B      | Serial C     | Serial D     | Vport A      | Vport B  |       |
| 000000                    | IAIVDM             | Playback          | Primary    |               |               |              |              | Send         | Send     | 9     |
|                           | IAIVDO             | Playback          | Primary    |               |               |              |              | Send         | Send     | 2     |
| NMEA Header NM            | \$GPGBS<br>\$GPRMC | Play<br>Play NMEA | Sentence   |               |               |              |              |              |          | 01 01 |
| Off On Auto               | \$M1DTM            | Play              |            |               |               |              |              |              |          | 2     |
| MWD 🔿 💿 🔿                 | \$M1EC             | Play \$NM         | RMB,A,U.UU | J,R,,9/12/201 | 1 11:04:25 Pf | 4,3/51.64,N, | 12228.98,W,I | 0.13,321.9,0 | .0,7,*27 | 2     |
| MWV O O O                 | \$M1HDG<br>\$M1HDT | Play<br>Play      |            |               |               | ок           |              |              |          | 91    |
| RMB 🔿 💿                   | \$M1RMC            | Playbook          | mary       |               |               |              |              | Sona         | Dona     | 9     |
|                           | \$M2DBT            | Playback          | Primary    |               |               |              |              | Send         | Send     | 2     |
|                           | \$M2HDM            | Playback          | Primary    |               |               |              |              | Send         | Send     | 2     |
|                           | \$M2MTW            | Playback          | Primary    |               |               |              |              | Send         | Send     | 2     |
| Missing Speed/Course = 0  | \$M2VHW            | Playback          | Primary    |               |               |              |              | Send         | Send     | 5     |
|                           | \$M2VWR            | Playback          | Primary    |               |               |              |              | Send         | Send     | -     |
|                           | \$NMMWD            | Calculated        |            |               |               |              |              | Send         | Send     | 9     |
|                           | \$NMMWV            | Calculated        |            |               |               |              |              | Send         | Send     | 9     |
|                           | \$NMRMB            | Calculated        |            |               |               |              |              | Send         | Send     | 2     |
|                           |                    | Colordahad        |            |               |               |              |              | Send         | Send     | 2     |
|                           | Default            | Calculated        |            |               |               |              |              |              |          |       |

The NMEA Options screen (on the left) is where you control the generation of "calculated" true wind NMEA data.

NavMonPc will display true wind data whenever possible (it also displays apparent wind data). If true wind data (MWD, MWV, VWT) is received from the attached navsystem gear, NavMonPc displays this data. If true wind information is not available, NavMonPc attempts to calculate it from the available apparent wind data (and from vessel speed and heading).

"MWD" and "MWV" NMEA sentences that contain this true wind data can be generated and sent to other programs and systems, under the control of the options on the NMEA Options, and the NMEA Routing windows.

#### **NMEA Header**

The header is used to identify the source of the NMEA sentence. For compatibility, the header should be in upper case, and have exactly two characters. There are many pre-defined header values, but any arbitrary header is acceptable (unless the equipment that is receiving this data requires something specific).

#### Off / Auto / On

These option buttons control the NMEA sentence generation:

- Off Do not generate the sentence
- Auto Only generate the sentence if there is no similar sentence already being received
- On Always generate the sentence

The NMEA Routing feature can be used to control where the generated messages are sent. If you are upgrading from a previous version of NavMonPc, you will need to add these messages to the route-table (see **NMEA Routing** in the NavMonPc User's Guide). This can be done in the Advanced Routing window by clicking either the **Collect** or **Default** buttons. In the screen-shot above, the generated MWV, MWD, and RMB sentences have been captured as explicit routes. By mouse-clicking on the "\$NMRMB" entry you can see the most-recently received sentence, as shown in the small "NMEA Sentence" information window.

#### **Filters**

| <u>4</u> N | lavMonP | с     |       |           |    |
|------------|---------|-------|-------|-----------|----|
| File       | Options | Dials | AIS   | Windchart |    |
| Filt       | ers     |       |       | Done      | (  |
|            | SOG Fi  | ter 5 | 5 Sec | ~         |    |
|            | COG Fi  | ter 5 | 5 Sec | ~         | 1  |
|            | HDG Fi  | ter 🕈 | Vone  | *         | 5  |
|            | AWA Fi  | ter N | lone  | *         | 1  |
|            | AWS Fi  | ter N | Vone  | ~         |    |
|            | TWA Fi  | ter N | lone  | ~         |    |
|            | TWS Fi  | ter N | lone  | ~         |    |
|            | TWD Fi  | ter 1 | Vone  | ~         | -  |
|            |         |       |       |           |    |
|            |         |       |       |           | 1  |
|            |         |       |       |           | (: |
|            |         |       |       |           | -  |

It may be useful to filter, or smooth, the various data sources. For example, some GPS-delivered speed and course data can be pretty noisy, and this can affect the AIS proximity alarm calculations, or make the dials and stripcharts difficult to interpret.

The filters are very simple, and provide a wide range of "time-constant" settings. Longer settings will cause the displayed values to respond very slowly, so the filter settings will always be a compromise. Start with a low filter setting and gradually increase it until you achieve the desired effect.

## **Vessel Data**

| 🔺 NavMonPc        |        |           |       |
|-------------------|--------|-----------|-------|
| File Options Dia  | ls AIS | Windchart | Speer |
| Vessel Data       |        | Done      | Cours |
| Vessel Name       | VALIS  |           | 6     |
| GPS Location A    | 13     | 5         | /0300 |
| GPS Location B    | 1      | 1 0       | -270  |
| GPS Location C    | 3      |           | -     |
| GPS Location D    | 1      |           | 1240  |
| A: GPS to Bow     |        |           | X     |
| B: GPS to Stern   |        |           | COC   |
| D: GPS to Starbo  | bre    |           | HDO   |
| (Units In Meters) |        |           |       |
|                   |        |           | True  |
|                   |        |           | 1     |
|                   |        |           | 1200  |
|                   |        |           | [- ]  |
|                   |        |           | -270  |
|                   |        |           | 240   |
|                   |        |           | K     |
|                   | 0      |           |       |
|                   |        |           | TWE   |
|                   |        |           | TWS   |
|                   |        |           |       |

The Vessel Data is provided so your vessel appears on the AIS screen in its proper size, relative to the other ships. It serves no other purpose.

Note that the AIS Closest Point of Approach (CPA) calculations use the locations of the GPS antennas on each vessel, and do not take into account the vessel dimensions.

#### **Features**

NavMonPc provides several additional features:

# **NMEA File Playback**

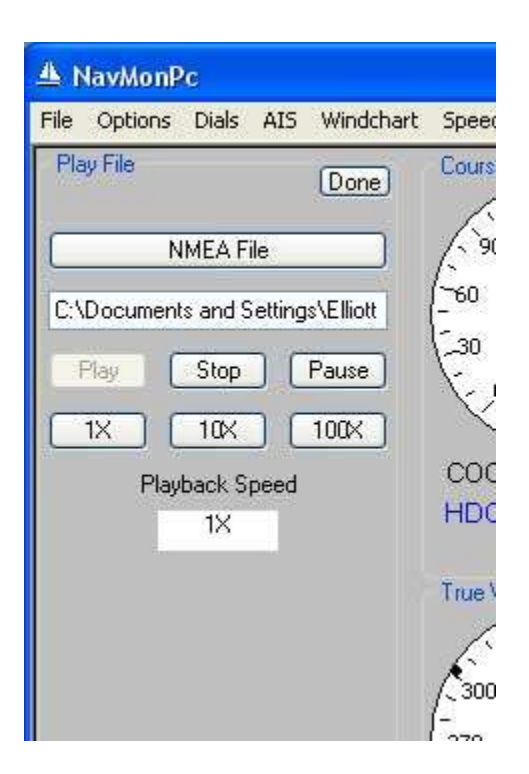

NavMonPc can replay NMEA logfiles, which allows you to review previous conditions, your boat's performance, etc. The playback speed is only approximate, with the options for 1x (real-time), 10x, and 100x speeds.

# **RapidAIS**

| <u>A</u> 1 | 4avMonP    | c        |        |         |
|------------|------------|----------|--------|---------|
| File       | Options    | Dials    | AIS    | Windcha |
| Ra         | pidAis     |          |        | Done    |
| Da         | atabase Re | ecords:  | 0      |         |
|            | Cache Re   | ecords:  | 0      |         |
| <b>V</b> ( | Enable Rap | bidAIS   |        |         |
|            | Get D      | atabase  | e file |         |
|            | Save D     | ) atabas | e file |         |
|            | Rapidé     | AIS Lice | ense   |         |

If you have spent much time using AIS, you have no doubt experienced painfully long delays while waiting for an approaching vessel's name to appear on the screen. While AIS transponders transmit a vessel's position, course, and speed fairly frequently, a vessel's name, callsign, and other "static" information is only sent every six minutes. If you have a single-channel AIS receiver you may have to wait twice as long for this valuable information, and if the signals are weak or noisy a vessel may be dangerously close by the time the name appears. Calling "the ship off my port bow" is often fruitless, while a "Hailing Vessel Andromeda!" will usually get a quick response.

*Rapid*AIS is a powerful feature that will remember the name, callsign, and other static information for AIS-equipped vessels you encounter, and save it to a database on your computer. This won't help the first time you meet, but as we often see the same vessels again and again in our cruising grounds, over time *Rapid*AIS "learns" the names of many of the vessels you encounter.

It is also possible to use a "pre-collected" database, with data collected from the internet and other sources of AIS data. I am looking into this and other options, so stay tuned.

A license is no longer required to activate *Rapid*AIS. You do have to enable it by checking the **Enable RapidAIS** box.

#### Window Options

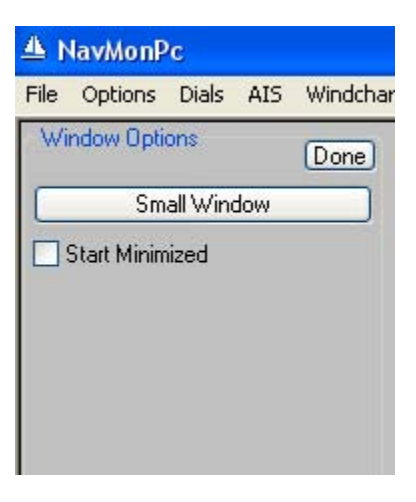

NOTE: The Minimized Window and tray icons feature is currently disabled, as it was responsible in part for a major program bug. Every effort will be made to restore this feature.

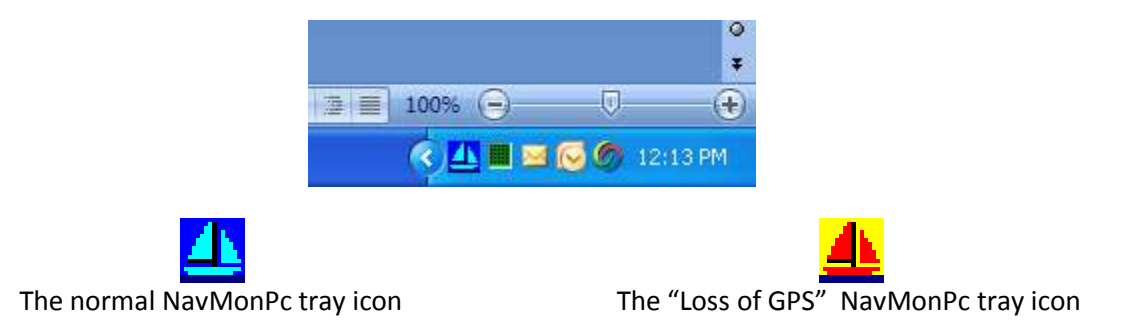

If the GPS input to NavMonPc is lost, the tray icon will flash once every second, alternating between the normal and the alarm icons.

The **Small Window** button restores the NavMonPc window to the default minimum size. This feature is included because the normal Windows "drag window edge" operation is rather difficult to use in NavMonPc. It works, but the expected cursor icons do not appear.

# **Frequently Asked Questions**

# **Calculating and displaying True Wind**

(working on this)

# Why can't I send data out the Network Client port?

Because I can't make the networking library I am using properly support this. I'm working on it.

| A NavMonPc                                               |                       |                         |              |                      |
|----------------------------------------------------------|-----------------------|-------------------------|--------------|----------------------|
| File Options Dials AIS Windchart                         | Speedchart Waterchart | Log Log Comment Help MO | B            |                      |
| GPS:<br>Time<br>Local:<br>Time                           | Course                | Speed                   | Waypoint     | RNG:<br>BRG:<br>XTE: |
| Lat:<br>Lon:                                             |                       |                         |              | TTG:<br>VCL:         |
| HDG:<br>COG:<br>SOG:<br>STW:                             | COG:<br>HDG:          | SOG:<br>STW:<br>TBS:    | Reset XTE    | )                    |
| AWS:<br>AWA:<br>TWS:<br>TWA:<br>TWD:                     | True Wind             | Wind Speed              | Wind Angle   | Depth                |
| Depth:                                                   |                       |                         |              |                      |
| GPS Source:<br>GPS Status:<br>Ais Status:<br>Log Status: | TWD:<br>TWS:          | TWS:<br>AWS:            | TWA:<br>AWA: | Depth<br>Temp        |

# All the dials are blank!

The reason for this is that your computer's "Color Quality" is set to 16-bits. Due to a "feature" of the programming libraries used in NavMonPc, certain objects require a Color Quality setting of 24 or 32-bits. You can set the quality in the Windows "Display Properties" screen:

| Display P                    | ropertie                                 | s                                      |                           |                         | ? 🗙   |
|------------------------------|------------------------------------------|----------------------------------------|---------------------------|-------------------------|-------|
| Themes                       | Desktop                                  | Screen Saver                           | Appearance                | Settings                |       |
| Display:<br>Plug and<br>Less | f Play Mon<br>h resolution<br>1680 by 10 | itor on NVIDIA G<br>More<br>050 pixels | ieForce 9800 (<br>Highest | aT<br>ality<br>(32 bit) |       |
|                              |                                          |                                        | <u>I</u> roublesh         | oot Ad <u>v</u>         | anced |
|                              |                                          |                                        | ок                        | Cancel                  | Apply |

The above screen is from a WindowXP system, and it may have a different appearance in other versions of Windows.

# My Serial Port connections freeze when the computer wakes up from hibernation

Sometimes the serial ports do not resume operation when the computer comes out of hibernation. In my experience this depends on the Serial/USB adaptor, not the computer, its OS, or the NavMonPc version. On my testbench, the Belkin FSU409 behaves well, but the no-name (Prolific) adaptor always hangs up during hibernation. Strangely though, one NavMonPc user is seeing the same adaptor work fine with NavMonPc ver 0.67, but hang up (after hibernation) with ver 0.70. Any other reports would be appreciated.

#### How can I reduce the size of the NMEA Logfiles?

Just to clarify, the NMEA logging is by default all or nothing. The 1 minute interval (and others) is for the spreadsheet log only. If you want to reduce the size of the NMEA log, you can use the advanced NMEA routing function to select which NMEA sentences/input ports will be sent to the log. This is obviously only an option if there is data you don't care to save.

# I connect NavMonPc to the serial output of my B&G "Performance Processor", and I'm not getting any data.

As an option, the B&G Performance Processor puts out data in a proprietary "H-Link" format. NavMonPc cannot decode this format, it only understands NMEA-0183.

#### What about NMEA-2000?

NavMonPc does not understand NMEA-2000. There are adaptors available that can translate a limited subset of NMEA-2000 data into NMEA-0183.

#### What about SeaTalk?

NavMonPc does not understand SeaTalk, and the SeaTalk data format is not compatible with standard serial ports. There are adaptors available that can interface to and translate SeaTalk data into NMEA-0183.

# The NMEA inputs are connected and running, but I'm not seeing all the data.

Did you mess with the NMEA Routing? I told you this might happen! Try going to the **Advanced Routing** screen, click **Clear**, then **Default**.

If this doesn't fix it, check the Serial Port connections. Is the baud rate set correctly? What about Databits, Parity, and Stopbits? You should be seeing the NMEA data flash by on the data window. If it looks like a bunch of funny symbols, the Port settings may be wrong. The usual setting is:

Databits: 8 Parity: None Stopbits: 1 Baud Rate: 4800 (or 38400 when AIS is being carried)

You may be getting NMEA Parity errors. Some equipment omits the NMEA Parity (also called checksum). See if setting the NavMonPc "Ignore NMEA Parity Errors" option fixes the problem. ("Options / General Options")

#### How can I display "Target Boat Speed"?

TBS (Target Boat Speed) is provided by your sailing instruments, not NavMonPc. These instruments calculate TBS from the wind conditions, your boat's polars, and often other parameters such as heel, etc.

I am working on an option to read a Polar table, perform a simple TBS calculation, and display it. This will most likely not be as accurate as the high-end systems, but may prove useful.

# How do I set the Baud Rate for the Virtual Serial Ports?

The virtual serial ports completely ignore baud rate (and parity, stop bit) settings. You can select *any* baud rate in a connected application and it will work fine.

#### What is NMEA-0183?

(info about NMEA-0183, some sample messages)

#### My computer doesn't have a serial port.

(info about USB multiplexers, network interfaces)

#### **Technical Details**

#### **NavMonPc Installation**

Here is the installer control file for NavMonPc version 0.76:

```
; -- NavMonPc.iss --
[Setup]
OutputBaseFilename=NavMonPc-0.76-Setup
AppName=NavMonPc
AppVerName=NavMonPc Prototype Dials
DefaultDirName={pf}\NavMonPc
DefaultGroupName=NavMonPc
UninstallDisplayIcon={app}\navmonpc.exe
Compression=lzma
SolidCompression=yes
[Files]
Source: "navmonpc.exe"; DestDir: "{app}"; Flags: replacesameversion
Source: "NSBComDlg.dll"; DestDir: "{sys}"; Flags: restartreplace sharedfile regserver
Source: "NSCEPictureBox.ocx"; DestDir: "{sys}"; Flags: restartreplace sharedfile regserver
Source: "NSBControls.dll"; DestDir: "{sys}"; Flags: restartreplace sharedfile regserver
Source: "MSCEFILE.DLL"; DestDir: "{sys}"; Flags: restartreplace sharedfile regserver
Source: "NSBWin32.dll"; DestDir: "{sys}"; Flags: restartreplace sharedfile regserver
; Franson serialtools
Source: "SerialXP.dll"; DestDir: "{sys}"; Flags: restartreplace sharedfile regserver
Source: "SerialToolsXPRunTime.exe";
                                      DestDir: "{app}"; Flags: replacesameversion
; Catalyst SocketWrench, for network client
Source: "cswskax5.ocx"; DestDir: "{sys}"; Flags: restartreplace sharedfile regserver
; NETStreams.dll, Newobjects, contains network server tools
Source: "newobjectspack1.dll"; DestDir: "{sys}"; Flags: restartreplace sharedfile regserver
Source: "NETStreams.dll"; DestDir: "{sys}"; Flags: restartreplace sharedfile regserver
Source: "NavMonPcConfig.txt"; DestDir: "{%appdata}\NavMonPc"; Flags: onlyifdoesntexist
Source: "NavMonPcRouting2.txt"; DestDir: "{%appdata}\NavMonPc"
Source: "Alarm1.wav"; DestDir: "{%appdata}\NavMonPc"; Flags: onlyifdoesntexist
Source: "Alarm2.wav"; DestDir: "{%appdata}\NavMonPc"; Flags: onlyifdoesntexist
Source: "navmontray.bmp"; DestDir: "{%appdata}\NavMonPc"
Source: "navmontrayAlarm2.bmp"; DestDir: "{%appdata}\NavMonPc"
Source: "NavMonPcSplash.jpg"; DestDir: "{%appdata}\NavMonPc"
[Icons]
Name: "{group}\NavMonPc"; Filename: "{app}\navmonpc.exe"
[Run]
Filename: "{app}\SerialToolsXPRunTime.exe"; Flags: postinstall
```

The installer will create the NavMonPc folder in your computers application folder (usually C:\Program Files\NavMonPc). Into this folder goes

- NavMonPc.exe
- SerialToolsXPRunTime.exe

It will also create a folder for NavMonPc's data (usually C: \Documents and Settings\[user]\Application Data\NavMonPc)

Into the data folder go these files:

- NavMonPcConfig.txt
- Alarm1.wav the general alarm soundfile •
- Alarm2.wav the MOB alarm soundfile
- navmontray.bmp the regular system tray icon •
- navmontrayAlarm2.bmp the "loss of GPS" system tray icon •
- NavMonPcSplash.jpg the program-start screen •

The installer also installs numerous support files into the system folder (usually C:\WINDOWS\system32):

- NSBComDlg.dll
- NSCEPictureBox.ocx •
- NSBControls.dll
- MSCEFILE.DLL
- NSBWin32.dll
- SerialXP.dll •
- cswskax5.ocx
- newobjectspack1.dll •
- NETstreams.dll •

When all these files are installed, the installer asks if you want to want to run

SerialToolsXPRunTime., which installs drivers for the serial port interfaces. If this is the first time NavMonPc has been installed on this computer, continue and run the program. If NavMonPc has been previously installed you may opt to not run SerialToolsXPRunTime.

#### A Sample NavMonPcConfig.txt file

AUTCINITVPOTUC SerialConfig\$ [Closed]\$ 38400\$ 0\$ 0\$ 0\$ 0\$ 0\$ [Closed]\$ 38400\$ 0\$ [Closed]\$ 0\$ [Closed]\$ 0\$ 'PortA\$ AutoStart\$ ComPort\$ BaudRate\$ DataBits\$ Parity\$ StopBits\$ Alarm>RTS\$ CTS>MOB\$ Invert RTS PortA\$ 0\$ [Closed]\$ 38400\$ 1\$ 0\$ 0\$ 0\$ 0

Protes 0 [Council Saleou 10 to 0 Protes 0 [Council Saleou 10 to 0 Protes 0 [Council Protes 0 [Council P

#### The NavMonPcRoute2.csv file format

(To be added)

#### **Coastline Charts**

While NavMonPc is definitely *not* a charting program, it can display rudimentary "coastline charts", available free of charge from the NOAA: http://rimmer.ngdc.noaa.gov/mgg/coast/getcoast.html .

The easiest way to get these charts is to download them in "Mapgen" format, using zip compression. Extract the ".dat" file and save it to a convenient location where you will be able to find it later.

The coastline chart file is a simple tab-delimited textfile, made up of coast sections. Each section starts with a delimiter ("-b"), followed by a batch of line segments (longitude, latitude points):

| # -b        |           |
|-------------|-----------|
| -158.115670 | 21.379668 |
| -158.115670 | 21.452420 |
| -158.038224 | 21.494663 |
| -157.906802 | 21.421911 |
| -157.773032 | 21.309263 |
| -157.683852 | 21.227124 |
| -157.728442 | 21.206002 |
|             |           |

| 21.194268 |
|-----------|
| 21.175493 |
| 21.236511 |
| 21.379668 |
| 21.421911 |
| 21.379668 |
|           |
| 21.081620 |
| 20.987747 |
| 21.029990 |
| 21.051111 |
|           |

# **For More Information**

See the NavMonPc website: <u>www.NavMonPc.com</u>

Join the Yahoo NavMonPc discussion group: <u>http://tech.groups.yahoo.com/group/NavMonPc/</u>